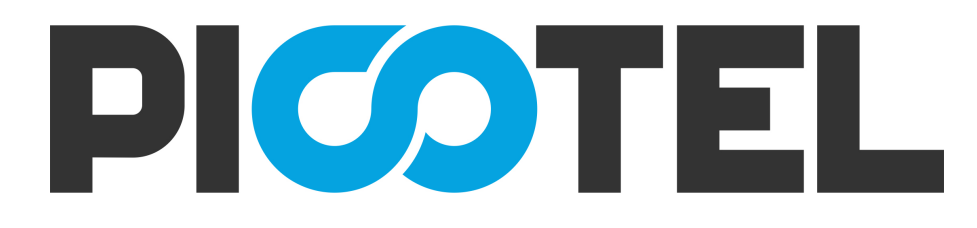

### PT-E2500 Series EPON OLT

### **WEB GUIDE**

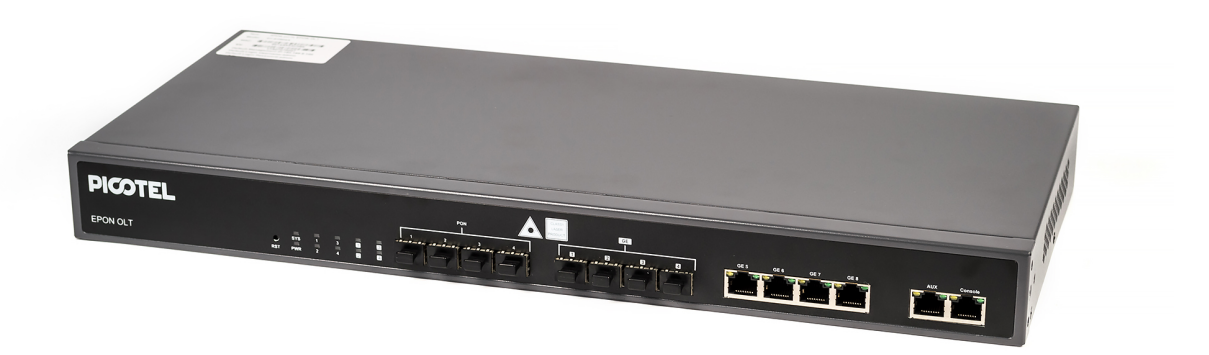

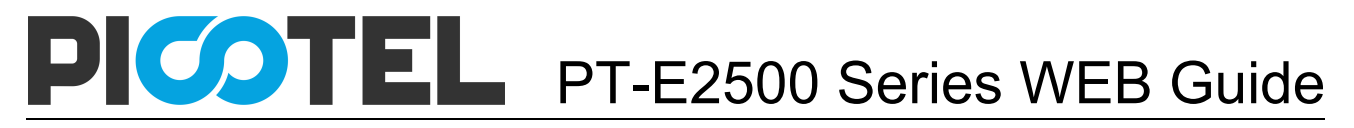

#### Contents

| Chapter 1 System Description 5   |
|----------------------------------|
| 1.1 OLT Introduction 5           |
| 1.2 Connection                   |
| Chapter 2 OLT Application Status |
| 2.1 Login 7                      |
| 2.2 Status                       |
| 2.2.1 Device                     |
| 2.2.1.1 Basic Info8              |
| 2.2.1.2 Realtime Info            |
| 2.2.2 Port                       |
| 2.2.3 MAC 10                     |
| 2.2.4 IGMP                       |
| 2.2.5 RSTP 11                    |
| 2.2.6 DHCP 12                    |
| 2.2.7 ONU                        |
| 2.2.8 Alarm 14                   |
| Chapter 3 OLT Basic Setting 15   |
| 3.1VLAN                          |
| 3.1.1 New VLAN 15                |
| 3.1.2 Port VLAN 15               |
| 3.1.3 QinQ                       |
| 3.1.4 VLAN IP                    |
| 3.2 Port                         |
| 3.2.1 GE/PON Setup 17            |
| 3.2.2 Channel Group 18           |
| 3.2.3 Mirroring 18               |
| 3.3 QOS                          |
| 3.4 MAC                          |
| 3.5 Security (ACL)               |
| 3.5.1 Security Filter 20         |

| 3.5.2 Effect Filter 20        | ) |
|-------------------------------|---|
| Chapter 4 Application 22      | 2 |
| 4.1 IGMP 22                   | 2 |
| 4.1.1 Global Setup 22         | 2 |
| 4.1.2 Port Setup 22           | 2 |
| 4.1.3 Port User VLAN 23       | 3 |
| 4.1.4 Port Mrouter 23         | 3 |
| 4.1.5 Static Group 24         | 1 |
| 4.2 RSTP 24                   | 1 |
| 4.2.1 Global Setup 24         | 1 |
| 4.2.2 Port Setup 25           | 5 |
| 4.3 ARP Proxy 25              | 5 |
| 4.4 DHCP 26                   | 5 |
| 4.4.1 DHCP Server             | 5 |
| 4.4.2 DHCP Relay 27           | 7 |
| 4.4.3 DHCP Snooping Global 27 | 7 |
| 4.4.4 DHCP Snooping Port 28   | 3 |
| 4.4.5 DHCP Snooping Bind 28   | 3 |
| 4.5 Static Route 29           | Э |
| Chapter 5 Maintenance         | ) |
| 5.1 User Manage 30            | ) |
| 5.2 Device Manage 30          | ) |
| 5.2.1 Firmware Upgrade        | C |
| 5.2.2 Device Reboot           | 1 |
| 5.2.3 Config File             | 1 |
| 5.3 Alarm                     | 2 |
| 5.3.1 Alarm                   | 2 |
| 5.3.2 Threshold Alarm 33      | 3 |
| 5.3.3 PON Optical Alarm 33    | 3 |
| 5.3.4 Syslog Server           | 3 |

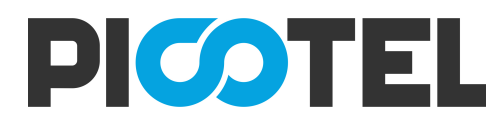

|    | 5.4 SNMP                    | 34 |
|----|-----------------------------|----|
|    | 5.4.1 SNMP V1/V2            | 34 |
|    | 5.4.2 SNMP V3               | 35 |
|    | 5.4.3 SMNP V3 Trap          | 35 |
|    | 5.5 AUX IP                  | 35 |
|    | 5.6 RTC                     | 36 |
|    | 5.7 FAN                     | 36 |
| Ch | apter 6 ONU Profile         | 38 |
|    | 6.1 DBA Profile             | 38 |
|    | 6.2 Server Profile          | 39 |
|    | 6.3 VoIP Profile            | 40 |
|    | 6.4 Alarm Profile           | 40 |
|    | 6.5 Bind Profile            | 41 |
| Ch | apter 7 ONU                 | 43 |
|    | 7.1 Authentication          | 43 |
|    | 7.1.1 ONU authentication    | 43 |
|    | 7.1.2 MAC List              | 43 |
|    | 7.1.3 Loid List             | 44 |
|    | 7.1.4 ONU Action            | 44 |
|    | 7.2 ONU Global              | 45 |
|    | 7.3 ONU Port                | 45 |
|    | 7.4 ONU VoIP                | 46 |
|    | 7.5 ONU Alarm               | 46 |
| Ch | apter 8 Configuration Cases | 48 |
|    | 8.1 Internet With VLAN 100  | 48 |
|    | 8.2 IPTV With VLAN 200      | 49 |
|    | 8.3 VoIP With VLAN 300      | 53 |

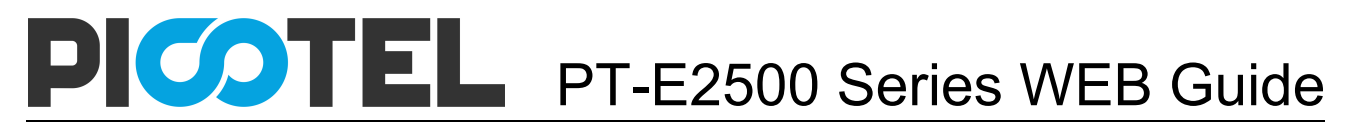

### **Chapter 1 System Description**

#### **1.1 OLT Introduction**

EPON OLT provides various types of network interface, service interface

and maintenance interface to adapt to different networking

environments. All the interfaces could comply with the relevant

telecommunications standards.

| Table | 1-1 | lists | all | OLT | interface | types. |
|-------|-----|-------|-----|-----|-----------|--------|
|-------|-----|-------|-----|-----|-----------|--------|

| Туре          | Interface             | Remarks                      |
|---------------|-----------------------|------------------------------|
| PON Interface | PON optical interface | The point-to-multipoint      |
|               |                       | architecture and the passive |
|               |                       | fiber transmission mode are  |
|               |                       | used. The downstream rate    |
|               |                       | and upstream rate can reach  |
|               |                       | up to1.25Gbps.               |
| Uplink port   | Support GE copper     | RJ45 connect the uplink port |
| interface     | interface and optical | To Ethernet, or add optical  |
|               | interface             | model connecting the optical |
|               |                       | uplink port to Ethernet.     |

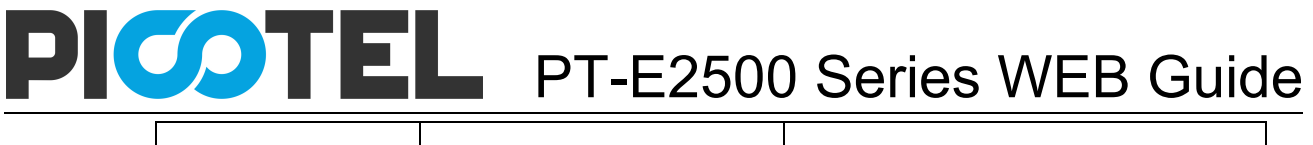

| Maintenance | Console port | Console port is used for local |
|-------------|--------------|--------------------------------|
| interface   | AUX port     | maintenance.                   |
|             |              | AUX port is used for remote    |
|             |              | maintenance.                   |

#### **1.2 Connection**

Manage the OLT via WEB by connecting the OLT AUX port to Ethernet.

The OLT default management IP is 192.168.8.100.

Please set your PC IP to 192.168.8.XXX (e.g.192.168.8.123)

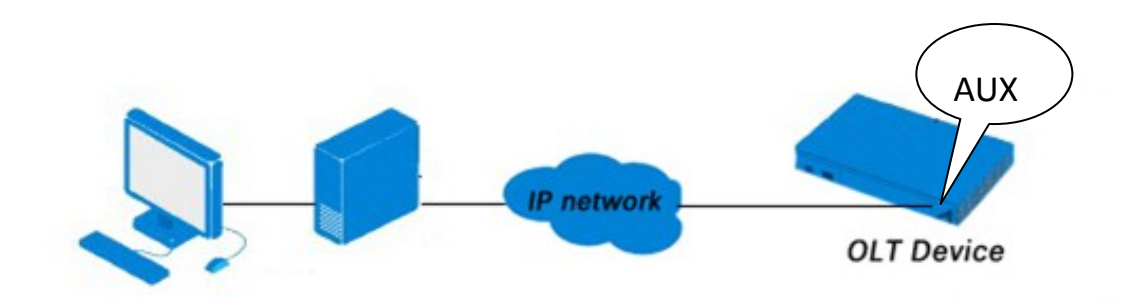

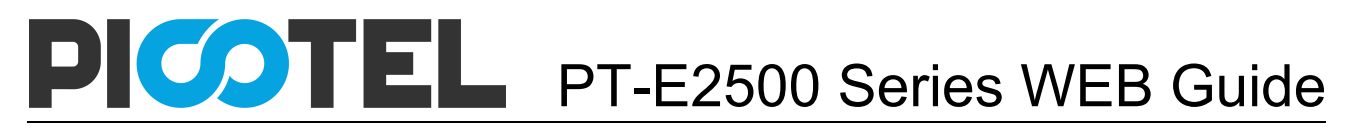

### **Chapter 2 OLT Application Status**

#### 2.1 Login

One of the ways to configure device is by the web interface. The

following steps will enable you to login:

- 1. Conform "1.2 Connection" to connect;
- 2. The device default IP address is 192.168.8.100;
- 3. Open your web browser, type the device IP in address bar;
- 4. Entry of the username and password will be prompted. Enter the

default login User Name and Password. Both the username and

password are "admin" by default.

| OLT Web Management Interface                  |
|-----------------------------------------------|
| Username admin                                |
| Password •••••                                |
| Submit Cancel                                 |
| Copyright @ 2016 - 2018. All rights reserved. |

Figure 2-1: Login

#### 2.2 Status

This part shows the main information and the service status of OLT.

#### 2.2.1 Device

It's about the OLT basic information and the real-time information.

#### 2.2.1.1 Basic Info

This part shows the OLT information such as system name, serial number,

hardware version, firmware version, MAC address and system time.

The system name can be modified if need.

| OLT Web Manage              | ement Interface  |                       |             |           |       |            | admin 🕝 |
|-----------------------------|------------------|-----------------------|-------------|-----------|-------|------------|---------|
| Statuc                      | Status           | Basic Setting         | Application | Maintenar | nce C | NU Profile | ONU     |
| Status                      | Device           | Port MA               | AC IGMP     | RSTP      | DHCP  | ONU        | Alarm   |
| Basic Info<br>Realtime Info | Device Basic Inf | 0                     |             |           |       |            |         |
|                             | System Name      | epon-olt              |             |           |       |            |         |
|                             | Serial Number    | V1603120090           |             |           |       |            |         |
|                             | Hardware Version | eight epon olt platfo | orm         |           |       |            |         |
|                             | Firmware Version | V2.03.13              |             |           |       |            |         |
|                             | MAC Address      | 80:14:A8:23:D6:F9     |             |           |       |            |         |
|                             | System Time      | 2000 /1 /1 0:59:15    |             |           |       |            |         |
|                             | Submit           |                       |             |           |       |            |         |
|                             |                  |                       |             |           |       |            |         |
|                             |                  |                       |             |           |       |            |         |

Figure 2-2: Device Information

#### 2.2.1.2 Realtime Info

This part shows the real-time information, include the CUP load,

Memory load, Temperature and running time. All the information is real-time.

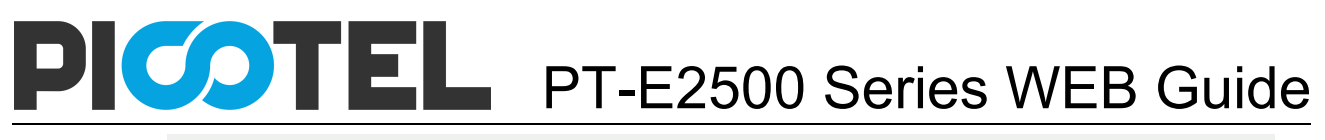

| OLT Web Manag               | ement Interfa | ce       |             |                  |       |        |             | adn | nin 🕞 |
|-----------------------------|---------------|----------|-------------|------------------|-------|--------|-------------|-----|-------|
| Status                      | Status        | Basic S  | etting      | Application      | Maint | enance | ONU Profile |     | ONU   |
| Otatus                      | Device        | Port     | MAC         | IGMP             | RSTP  | DHO    | CP ONU      |     | Alarm |
| Basic Info<br>Realtime Info | Realtime Info |          |             |                  |       |        |             |     |       |
|                             | CPU Load      | 53%      |             |                  |       |        |             |     |       |
|                             | Memory Load   | 14%      |             |                  |       |        |             |     |       |
|                             | Temperature   | 53°C     |             |                  |       |        |             |     |       |
|                             | Running Time  | 0 Days 1 | Hours 2 Mir | nutes 52 Seconds |       |        |             |     |       |
|                             |               |          |             |                  |       |        |             |     |       |
|                             |               |          |             |                  |       |        |             |     |       |

Figure 2-3: Device Real-time Information

#### 2.2.2 Port

This part is about the OLT GE port and PON port information. It can show

the GE port link status, speed and the packets statistics.

| OLT Web Managemen | t Interfa | се          |            |              |              |              |            |              |              |            |        |       | admin | C |
|-------------------|-----------|-------------|------------|--------------|--------------|--------------|------------|--------------|--------------|------------|--------|-------|-------|---|
| Statue            | St        | atus        | Ba         | asic Setting | J            | Applicatio   | n          | Mainte       | nance        | (          | ONU Pr | ofile | ONU   |   |
| Status            | Devi      | ce          | Port       | Port M/      |              | IGN          | 1P         | RSTP         |              | DHCP       |        | ONU   | Alarm |   |
| GE Info           | Traffic   | Statistics  |            |              |              |              |            |              |              |            |        |       |       |   |
| PON Info          | Hame      | Statistics  |            |              |              |              |            |              |              |            |        |       |       |   |
|                   | Port ID   | Link Status | Speed      | Rx Packets   | Rx Broadcast | Rx Multicast | Tx Packets | Tx Broadcast | Tx Multicast | Collisions | Errors |       |       |   |
|                   | GE1       | Up          | 1000M Full | 0            | 0            | 0            | 0          | 0            | 0            | 0          | 0      |       |       |   |
|                   | GE2       | Up          | 1000M Full | 0            | 0            | 0            | 0          | 0            | 0            | 0          | 0      |       |       |   |
|                   | GE3       | Up          | 1000M Full | 0            | 0            | 0            | 0          | 0            | 0            | 0          | 0      |       |       |   |
|                   | GE4       | Up          | 1000M Full | 0            | 0            | 0            | 0          | 0            | 0            | 0          | 0      |       |       |   |
|                   | GE5       | Down        | -          | 0            | 0            | 0            | 0          | 0            | 0            | 0          | 0      |       |       |   |
|                   | GE6       | Down        | -          | 0            | 0            | 0            | 0          | 0            | 0            | 0          | 0      |       |       |   |
|                   | GE7       | Down        | -          | 0            | 0            | 0            | 0          | 0            | 0            | 0          | 0      |       |       |   |
|                   | GE8       | Down        | -          | 0            | 0            | 0            | 0          | 0            | 0            | 0          | 0      |       |       |   |
|                   | GE9       | Down        | -          | 0            | 0            | 0            | 0          | 0            | 0            | 0          | 0      |       |       |   |
|                   | GE10      | Down        | -          | 0            | 0            | 0            | 0          | 0            | 0            | 0          | 0      |       |       |   |
|                   | GE11      | Down        | -          | 0            | 0            | 0            | 0          | 0            | 0            | 0          | 0      |       |       |   |
|                   | GE12      | Down        | -          | 0            | 0            | 0            | 0          | 0            | 0            | 0          | 0      |       |       |   |
|                   | GE13      | Down        | -          | 0            | 0            | 0            | 0          | 0            | 0            | 0          | 0      |       |       |   |

Figure 2-4: GE Port Information

The PON port will show the optical parameters exactly.

| Statue |         | Status      |            | Basic S     | etting                                  |              | Applicatio | n            | Mair         | ntenance   |        | ONL  | J Profile |      | ONU   |
|--------|---------|-------------|------------|-------------|-----------------------------------------|--------------|------------|--------------|--------------|------------|--------|------|-----------|------|-------|
| Status | Dev     | /ice        | P          | ort         | MA                                      | c            | IGN        | IP           | RST          | <b>)</b>   | 1      | онср | 0         | vu . | Aları |
|        | Optical | Transceiver |            |             |                                         |              |            |              |              |            |        |      |           |      |       |
|        | Port ID | Tempperatur | e Voltage  | Bias Curren | t Transmit Po                           | ower         |            |              |              |            |        |      |           |      |       |
|        | PON1    | 42.268      | C 3.3304 V | 12.96 m/    | 4.825163                                | dbm          |            |              |              |            |        |      |           |      |       |
|        | PON2    | N           | A N/A      | N//         | N I I I I I I I I I I I I I I I I I I I | N/A          |            |              |              |            |        |      |           |      |       |
|        | PON3    | N           | A N/A      | N//         | N I I I I I I I I I I I I I I I I I I I | N/A          |            |              |              |            |        |      |           |      |       |
|        | PON4    | N           | A N/A      | N/A         | N .                                     | N/A          |            |              |              |            |        |      |           |      |       |
|        | PON5    | N           | A N/A      | N/A         | N .                                     | N/A          |            |              |              |            |        |      |           |      |       |
|        | PON6    | N           | A N/A      | N/A         | N I I I I I I I I I I I I I I I I I I I | N/A          |            |              |              |            |        |      |           |      |       |
|        | PON7    | N           | A N/A      | N/A         | N I I I I I I I I I I I I I I I I I I I | N/A          |            |              |              |            |        |      |           |      |       |
|        | PON8    | N           | A N/A      | N/A         | N I                                     | N/A          |            |              |              |            |        |      |           |      |       |
|        | Traffic | Statistics  |            |             |                                         |              |            |              |              |            |        |      |           |      |       |
|        | Port ID | Link Status | Speed      | Rx Packets  | Rx Broadcast                            | Rx Multicast | Tx Packets | Tx Broadcast | Tx Multicast | Collisions | Errors |      |           |      |       |
|        | PON1    | Up          | 1000M Full | 1242        | 1179                                    | 63           | 28         | 0            | 28           | 0          | 0      |      |           |      |       |
|        | PON2    | Down        | -          | 14          | 0                                       | 14           | 28         | 0            | 28           | 0          | 0      |      |           |      |       |
|        |         |             |            |             |                                         |              |            |              |              |            |        |      |           |      |       |

Figure 2-5: PON Port Information

#### 2.2.3 MAC

MAC Info is to show the learning MAC address of OLT. All the MAC

addresses of all the ports with VLAN can be shown.

| Status |         | Status            | B       | asic Setting  |     | Application | Maintenance | ONU  | Profile | ONU   |
|--------|---------|-------------------|---------|---------------|-----|-------------|-------------|------|---------|-------|
| Status | Devi    | :e                | Port    |               | MAC | IGMP        | RSTP        | DHCP | ONU     | Alarm |
|        | MAC Ad  | iress Table       |         |               |     |             |             |      |         |       |
|        | Port ID | ALL               |         | •             |     |             |             |      |         |       |
|        | VLAN ID | MAC               | Туре    | Physical Port |     |             |             |      |         |       |
|        | 960     | 40:61:86:02:42:CA | Dynamic | GE10          |     |             |             |      |         |       |
|        | 960     | 7C:08:D9:D3:13:5C | Dynamic | GE10          |     |             |             |      |         |       |
|        | 960     | 34:97:F6:85:50:9B | Dynamic | GE10          |     |             |             |      |         |       |
|        | 960     | 00:0A:C2:21:0B:BD | Dynamic | GE10          |     |             |             |      |         |       |
|        | 960     | 62:08:D9:D3:13:5C | Dynamic | GE10          |     |             |             |      |         |       |
|        | 960     | 3C:D1:6E:09:DE:57 | Dynamic | GE10          |     |             |             |      |         |       |
|        | 960     | 00:05:A8:1E:5A:70 | Dynamic | GE10          |     |             |             |      |         |       |
|        | 960     | 00:1F:16:2F:ED:35 | Dynamic | GE10          |     |             |             |      |         |       |
|        | 960     | E8:03:9A:DE:B1:E8 | Dynamic | GE10          |     |             |             |      |         |       |
|        | 960     | 00:0C:29:36:4E:9D | Dynamic | GE10          |     |             |             |      |         |       |
|        | 960     | 00:1E:EC:11:7D:07 | Dynamic | GE10          |     |             |             |      |         |       |
|        | 960     | 00:20:23:00:00:00 | Dynamic | GE10          |     |             |             |      |         |       |
|        | 960     | 00:05:A8:0A:EF:C1 | Dynamic | GE10          |     |             |             |      |         |       |

Figure 2-6: MAC Table

#### 2.2.4 IGMP

Click **Status→IGMP→Group Member**, IGMP Group Member (both the

dynamic and static IGMP Group) can be shown.

| OLT Web Man  | agement lr | nterface    |             |        |          |        |       | a           | dmin 🕞 |
|--------------|------------|-------------|-------------|--------|----------|--------|-------|-------------|--------|
| Status       | Status     | Basic S     | etting      | Applic | ation    | Mainte | nance | ONU Profile | ONU    |
| Status       | Device     | Port        | MAC         | l      | GMP      | RSTP   | DHC   | P ONU       | Alarm  |
| Group Member | IGMP Grou  | ıp Member   |             |        |          |        |       |             |        |
|              | Group VLA  | N ID IP Add | ress Port I | О Туре | User VLA | N ID   |       |             |        |
|              | 960        | 239.0.      | 0.1 PON1    | Static | 46       |        |       |             |        |
|              | Refresh    |             |             |        |          |        |       |             |        |
|              |            |             |             |        |          |        |       |             |        |
|              |            |             |             |        |          |        |       |             |        |

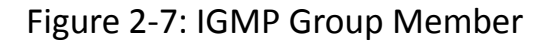

#### 2.2.5 RSTP

The OLT is disabling RSTP by default. When enable the RSTP, the RSTP

global information and port information can be shown by click

**Status** $\rightarrow$ **RSTP**. See figure 2-8 and figure 2-9.

| Status   |                   |                | Basic Setting     | Application | Maintenance | ONU  | Profile | ONU   |
|----------|-------------------|----------------|-------------------|-------------|-------------|------|---------|-------|
|          | Device            | Port           | i i               | MAC IGMP    | RSTP        | DHCP | ONU     | Alarr |
| nfo<br>o | RSTP Information  |                |                   |             |             |      |         |       |
|          | Roo               | ot             | Bridge            |             |             |      |         |       |
|          | Cost 0            |                |                   |             |             |      |         |       |
|          | Port GE0          | D              |                   |             |             |      |         |       |
|          | Priority 327      | 68             | 32768             |             |             |      |         |       |
|          | MAC Address 80:1  | 14:A8:23:D6:F9 | 80:14:A8:23:D6:F9 |             |             |      |         |       |
|          | Hello Time 2s     |                | 2s                |             |             |      |         |       |
|          | Max Age 20s       |                | 20s               |             |             |      |         |       |
|          | Forward Delay 15s |                | 15s               |             |             |      |         |       |

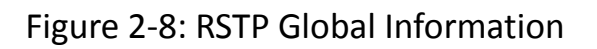

| OLT Web Mar | nagement | t Inter  | face          |        |            |          |               |     |    | adı       | min 🕞 |
|-------------|----------|----------|---------------|--------|------------|----------|---------------|-----|----|-----------|-------|
| Status      | Status   | Ba       | Basic Setting |        | Applicatio |          | on Maintenanc |     | ON | U Profile | ONU   |
|             | Device   | P        | ort I         | MAC    | IGM        | IP       | RST           | DHC | P  | ONU       | Alarm |
| Global Info |          |          |               |        |            |          |               |     |    |           |       |
| Port Info   | RSTP P   | ort Stat | us            |        |            |          |               |     |    |           |       |
|             | Port ID  | Role     | State         | Cost   | Priority   | Point To | Point         |     |    |           |       |
|             | GE1      | Design   | Forwarding    | 200000 | 128        | Enable   |               |     |    |           |       |
|             | GE2      | Design   | Forwarding    | 200000 | 128        | Enable   |               |     |    |           |       |
|             | GE3      | Design   | Forwarding    | 200000 | 128        | Enable   |               |     |    |           |       |
|             | GE4      | Design   | Forwarding    | 200000 | 128        | Enable   |               |     |    |           |       |
|             | Refres   | h        | ,,            |        | ,          | ,        |               |     |    |           |       |
|             |          |          |               |        |            |          |               |     |    |           |       |
|             |          |          |               |        |            |          |               |     |    |           |       |

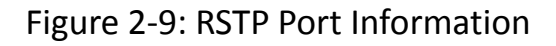

#### 2.2.6 DHCP

Click **Status→DHCP**, the DHCP Server Lease and DHCP Snooping Bind List

will be shown as figure 2-10 and figure 2-11.

| OLT Web Management                 | Interface            |                  |             |             |       |         | admin 📀 |
|------------------------------------|----------------------|------------------|-------------|-------------|-------|---------|---------|
| Status                             | Status               | Basic Setting    | Application | Maintenance | ONU P | Profile | ONU     |
| Otatas                             | Device               | Port             | MAC IGMP    | RSTP        | DHCP  | ONU     | Alarm   |
| Server Lease<br>Snooping BINd List | DHCP Server Lease    |                  |             |             |       |         |         |
|                                    | IP Address MAC addre | ess Expires Time |             |             |       |         |         |
|                                    | Refresh              |                  |             |             |       |         |         |
|                                    |                      |                  |             |             |       |         |         |
|                                    |                      |                  |             |             |       |         |         |
|                                    |                      |                  |             |             |       |         |         |
|                                    |                      |                  |             |             |       |         |         |
|                                    |                      |                  |             |             |       |         |         |

#### Figure 2-10: DHCP Server list

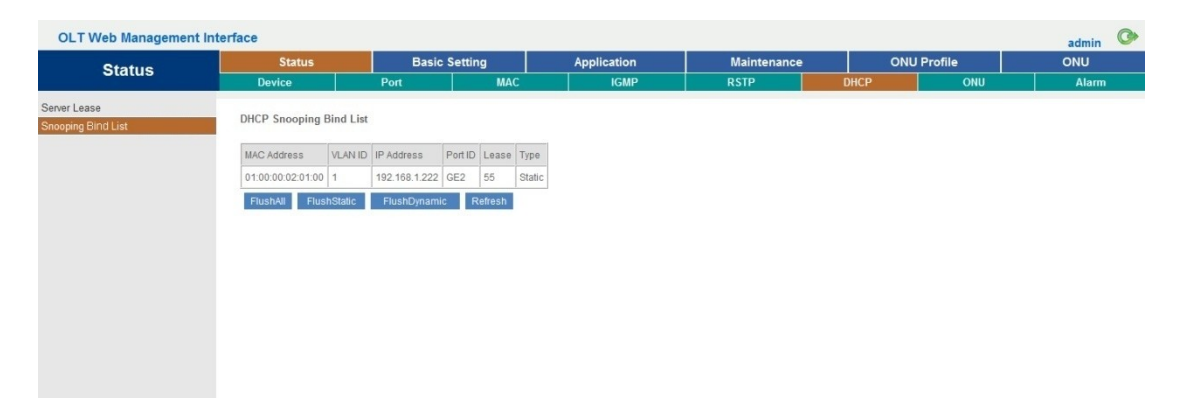

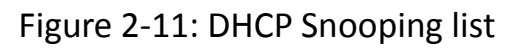

#### 2.2.7 ONU

When ONU had connected to OLT, it should be authenticated first. This

page shows about the ONU authentication list. It will be bound a profile

ID 0 when ONU is authenticated successfully.

| OLT Web Managem                            | ent Interfa | ace  |         |                   |     |         |           |          |           |          |      |           | admin 📀 |
|--------------------------------------------|-------------|------|---------|-------------------|-----|---------|-----------|----------|-----------|----------|------|-----------|---------|
| Status                                     | Sta         | tus  |         | Basic Settin      | g   | A       | pplicatio | on       | Mair      | itenance | ONU  | J Profile | ONU     |
| Status                                     | Device      | 9    |         | Port              | MA  | .c      | IGN       | P        | RSTP      | •        | DHCP | ONU       | Alarm   |
| Authentication Info<br>Automatic Discovery | ONU ID      | LLID | Status  | MAC Address       | RTT | Туре    | Auth Flag | Exchange | Auth Mode | Loid/pwd |      |           |         |
| Bind Profile Info                          | 1           | -1   | Offline | 80:14:A8:20:BA:10 | 0   | Unknown | Unauth    | ldle     | None      | NULL     |      |           | [       |
|                                            | 2           | -1   | Offline | 80:14:A8:20:BA:58 | 0   | Unknown | Unauth    | Idle     | None      | NULL     |      |           |         |
|                                            | 3           | -1   | Offline | 80:14:A8:20:B6:E0 | 0   | Unknown | Unauth    | Idle     | None      | NULL     |      |           |         |
|                                            | 4           | -1   | Offline | 80:14:A8:0D:CE:30 | 0   | Unknown | Unauth    | ldle     | None      | NULL     |      |           |         |
|                                            | 5           | -1   | Offline | 80:14:A8:20:BA:20 | 0   | Unknown | Unauth    | ldle     | None      | NULL     |      |           |         |
|                                            | 6           | -1   | Offline | 80:14:A8:1A:E0:58 | 0   | Unknown | Unauth    | Idle     | None      | NULL     |      |           |         |
|                                            | 7           | -1   | Offline | 80:14:A8:1A:E0:78 | 0   | Unknown | Unauth    | Idle     | None      | NULL     |      |           |         |
|                                            | 8           | -1   | Offline | 80:14:A8:1A:E2:08 | 0   | Unknown | Unauth    | Idle     | None      | NULL     |      |           |         |
|                                            | 9           | -1   | Offline | 80:14:A8:20:B9:80 | 0   | Unknown | Unauth    | Idle     | None      | NULL     |      |           |         |
|                                            | 10          | -1   | Offline | 80:14:A8:20:BA:40 | 0   | Unknown | Unauth    | Idle     | None      | NULL     |      |           |         |
|                                            | 11          | -1   | Offline | 80:14:A8:1A:E1:E8 | 0   | Unknown | Unauth    | Idle     | None      | NULL     |      |           |         |
|                                            | 12          | -1   | Offline | 80:14:A8:1A:E2:C8 | 0   | Unknown | Unauth    | Idle     | None      | NULL     |      |           |         |
|                                            | 13          | -1   | Offline | 80:14:A8:1A:E2:48 | 0   | Unknown | Unauth    | Idle     | None      | NULL     |      |           |         |
|                                            | 14          | -1   | Offline | 80:14:A8:1A:E1:68 | 0   | Unknown | Unauth    | Idle     | None      | NULL     |      |           |         |
|                                            | 15          | -1   | Offline | 80:14:A8:1A:E0:C8 | 0   | Unknown | Unauth    | Idle     | None      | NULL     |      |           |         |

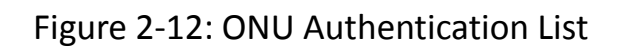

| CET WOD manage                         | Sta     | tue           |       | asia Sotti  | ng             | Applicati    | ion           | Maintonanco            | ON   | Profile | admin |
|----------------------------------------|---------|---------------|-------|-------------|----------------|--------------|---------------|------------------------|------|---------|-------|
| Status                                 | Devic   | e             | Port  | t setti     | MAC            | Applicati    | MP            | RSTP                   | DHCP | ONU     | Alarm |
| thentication Info<br>tomatic Discovery | Port ID | PON           | 11    |             | •              |              |               |                        |      |         |       |
| d Profile Info                         | ONU ID  | MAC Address   |       | DBA Profile | Server Profile | VolP Profile | Alarm Profile | Default Server Profile |      |         |       |
|                                        | 1       | 80:14:A8:20:B | A:10  | 0           | 0              | 0            | 0             | 0x0                    |      |         |       |
|                                        | 2       | 80:14:A8:20:B | A:58  | 0           | 0              | 0            | 0             | 0x0                    |      |         |       |
|                                        | 3       | 80:14:A8:20:B | 6:E0  | 0           | 0              | 0            | 0             | 0x0                    |      |         |       |
|                                        | 4       | 80:14:A8:0D:0 | CE:30 | 0           | 0              | 0            | 0             | 0x0                    |      |         |       |
|                                        | 5       | 80:14:A8:20:B | A:20  | 0           | 0              | 0            | 0             | 0x0                    |      |         |       |
|                                        | 6       | 80:14:A8:1A:E | 0:58  | 0           | 0              | 0            | 0             | 0x0                    |      |         |       |
|                                        | 7       | 80:14:A8:1A:E | 0:78  | 0           | 0              | 0            | 0             | 0x0                    |      |         |       |
|                                        | 8       | 80:14:A8:1A:E | 2:08  | 0           | 0              | 0            | 0             | 0x0                    |      |         |       |
|                                        | 9       | 80:14:A8:20:B | 9:80  | 0           | 0              | 0            | 0             | 0x0                    |      |         |       |
|                                        | 10      | 80:14:A8:20:B | A:40  | 0           | 0              | 0            | 0             | 0x0                    |      |         |       |
|                                        | 11      | 80:14:A8:1A:E | E1:E8 | 0           | 0              | 0            | 0             | 0x0                    |      |         |       |
|                                        | 12      | 80:14:A8:1A:E | 2:C8  | 0           | 0              | 0            | 0             | 0x0                    |      |         |       |
|                                        | 13      | 80:14:A8:1A:E | 2:48  | 0           | 0              | 0            | 0             | 0x0                    |      |         |       |
|                                        | 14      | 80:14:A8:1A:E | 1:68  | 0           | 0              | 0            | 0             | 0x0                    |      |         |       |
|                                        |         |               |       |             |                |              |               |                        |      |         |       |

Figure 2-13: ONU Profile Bind List

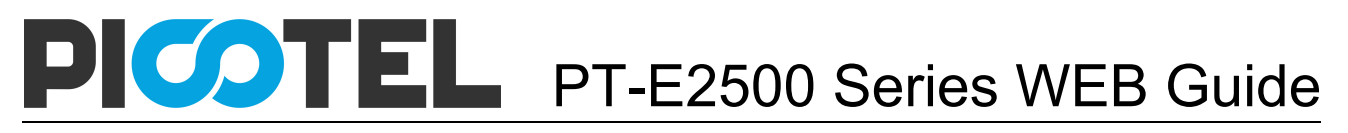

#### 2.2.8 Alarm

Any operation will lead to OLT alarm, such as ONU lost link, ONU Auth...

| Statue |       | Status        | Basic                    | Setting             | Application           | Maintenanc        | e ON | U Profile | ONU   |
|--------|-------|---------------|--------------------------|---------------------|-----------------------|-------------------|------|-----------|-------|
| Status | De    | evice         | Port                     | MAC                 | IGMP                  | RSTP              | DHCP | ONU       | Alarm |
| rm Log | Aları | m Log Table   |                          |                     |                       |                   |      |           |       |
|        | Selec | ct Counts     | 200                      |                     |                       |                   |      |           |       |
|        | Alarn | п Туре        | ALL                      | •                   |                       |                   |      |           |       |
|        | No.   | Time          | Level                    | Message             |                       |                   |      |           |       |
|        | 1     | 1999/12/31 00 | :01:21 major             | PON Enable PON      | 5-8 Enable!           |                   |      |           |       |
|        | 2     | 1999/12/31 00 | :01:21 major             | PON Enable PON      | 1-4 Enable!           |                   |      |           |       |
|        | 3     | 1999/12/31 00 | :00:55 critical          | PON Deregister D    | EVICE 7 by IROS_MSG_T | YPE_APPS_OLT_REG. |      |           |       |
|        | 4     | 1999/12/31 00 | 00:13 critical           | PON Deregister D    | EVICE 0 by IROS_MSG_T | YPE_APPS_OLT_REG. |      |           |       |
|        | 5     | 1999/12/31 00 | :00:13 critical          | PON Deregister D    | EVICE 7 by IROS_MSG_T | YPE_APPS_OLT_REG. |      |           |       |
|        | 6     | 1999/12/31 00 | :00:13 critical          | PON Deregister D    | EVICE 0 by IROS_MSG_T | YPE_APPS_OLT_REG. |      |           |       |
|        | 7     | 1999/12/31 00 | 00:09 warning            | OLT Port Updown     | Uplink-port 0/3 Up    |                   |      |           |       |
|        | 8     | 1999/12/31 00 | :00:09 warning           | OLT Port Updown     | Uplink-port 0/4 Up    |                   |      |           |       |
|        | 9     | 1999/12/31 00 | :00:09 warning           | OLT Port Updown     | Uplink-port 0/2 Up    |                   |      |           |       |
|        | 10    | 1999/12/31 00 | 00:09 warning            | OLT Port Updown     | Uplink-port 0/1 Up    |                   |      |           |       |
|        | First | Previous, Nex | <u>t, Last</u> 1/1, 10 p | er page/10 total, 1 | Go!                   |                   |      |           |       |

Figure 2-14: Alarm Events

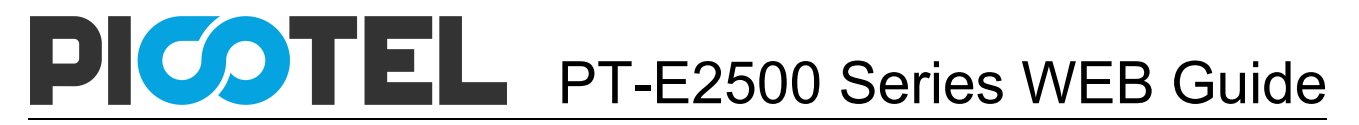

### **Chapter 3 OLT Basic Setting**

This section is about the basic service of OLT configuration.

#### 3.1VLAN

#### 3.1.1 New VLAN

OLT network service is based on VLAN, create a new VLAN is necessary.

| OLT Web Managem | ent Interfa | ace         |      |          |        |          |          |       |        |       |           | admin | C |
|-----------------|-------------|-------------|------|----------|--------|----------|----------|-------|--------|-------|-----------|-------|---|
| Basic Sotting   | Stat        | tus         |      | Basic Se | etting | Арр      | lication | Maint | enance | ONU   | J Profile | ONU   |   |
| Dasic Setting   | VLA         | N.          |      | Port     |        | QOS      |          | MAC   | Sec    | urity |           |       |   |
| New VLAN        |             |             |      |          |        |          |          |       |        |       |           |       |   |
| Port VLAN       | New VL      | AN          |      |          |        |          |          |       |        |       |           |       |   |
| QinQ            | VLAN ID     |             |      | 255      |        | (1-4094) |          |       |        |       |           |       |   |
| VLAN IP         | Descriptio  | on          |      | vlan255  |        |          |          |       |        |       |           |       |   |
|                 |             |             |      | Add      |        |          |          |       |        |       |           |       |   |
|                 | VLAN Ta     | able        |      | _        |        |          |          |       |        |       |           |       |   |
|                 |             |             |      |          | 1      |          |          |       |        |       |           |       |   |
|                 | VLAN ID     | Description | Edit | Delete   |        |          |          |       |        |       |           |       |   |
|                 | 1           | default     | 0    |          |        |          |          |       |        |       |           |       |   |
|                 | 960         | vlan960     | ø    | Delete   |        |          |          |       |        |       |           |       |   |
|                 | 2000        | vlan2000    | ø    | Delete   |        |          |          |       |        |       |           |       |   |
|                 | 4000        | vlan4000    | 0    | Delete   |        |          |          |       |        |       |           |       |   |

Figure 3-1: Create New VLAN

#### 3.1.2 Port VLAN

Add the new VLAN in the port you want to connect. You can choose the

VLAN mode tag or untag in this page.

| OLT Web Managem | ent Interface     |                    |             |          |      |             | admin | C> |
|-----------------|-------------------|--------------------|-------------|----------|------|-------------|-------|----|
| Poois Satting   | Status            | Basic Setting      | Application | Maintena | ance | ONU Profile | ONU   |    |
| Basic Setting   | VLAN              | Port               | QOS         | MAC      | Secu | rity        |       |    |
| New VLAN        |                   |                    |             |          |      |             |       |    |
| Port VLAN       | Port VLAN Configu | iration            |             |          |      |             |       |    |
| QinQ            | VI AN ID          | 2000               | •           |          |      |             |       |    |
| VLAN IP         | GE1               | C None  Tag C Unt  | taq         |          |      |             |       |    |
|                 | GE2               | ● None C Tag C Uni | tag         |          |      |             |       |    |
|                 | GE3               | None C Tag C Uni   | tag         |          |      |             |       |    |
|                 | GE4               | None O Tag O Uni   | tag         |          |      |             |       |    |
|                 | GE5               | None O Tag O Unit  | tag         |          |      |             |       |    |
|                 | GE6               | None C Tag C Unit  | tag         |          |      |             |       |    |
|                 | GE7               | None C Tag C Unit  | tag         |          |      |             |       |    |
|                 | GE8               | None C Tag C Unit  | tag         |          |      |             |       |    |
|                 | GE9               | None C Tag C Unit  | tag         |          |      |             |       |    |
|                 | GE10              | None C Tag C Unit  | tag         |          |      |             |       |    |
|                 | GE11              | None C Tag C Unit  | tag         |          |      |             |       |    |
|                 | GE12              | None C Tag C Unit  | tag         |          |      |             |       |    |
|                 | GE13              | None C Tag C Unit  | tag         |          |      |             |       |    |
|                 | GE14              | None C Tag C Unit  | tag         |          |      |             |       |    |
|                 | GE15              | None C Tag C Unit  | tag         |          |      |             |       |    |
|                 | GE16              | None C Tag C Unit  | tag         |          |      |             |       |    |
|                 | PON1              | None C Tag C Unit  | tag         |          |      |             |       |    |
|                 | PON2              | None C Tag C Unit  | tag         |          |      |             |       |    |

Figure 3-2: Add Port VLAN

#### 3.1.3 QinQ

Configure the port mode VLAN translation or QinQ.

| OLT Web Manageme      | ent Inter | face           |              |              |             |               |            |       |      |           | admin | 0 |
|-----------------------|-----------|----------------|--------------|--------------|-------------|---------------|------------|-------|------|-----------|-------|---|
| Basic Sotting         | Sta       | atus           | Basic Setti  | ing          | Applicati   | on            | Mainter    | nance | ON   | J Profile | ONU   |   |
| Dasic Setting         | VL        | AN             | Port         |              | QOS         | N             | AC         | Secu  | rity |           |       |   |
| New VLAN<br>Port VLAN | QinQ C    | onfiguration   |              |              |             |               |            |       |      |           |       |   |
| QinQ                  | Port ID   |                | GE1          | •            |             |               |            |       |      |           |       |   |
| VLAN IP               | Custom    | er VLAN        | 1            | -            |             |               |            |       |      |           |       |   |
|                       | Custom    | er Cos         | any          | -            |             |               |            |       |      |           |       |   |
|                       | Service   | VLAN           | 1            | -            |             |               |            |       |      |           |       |   |
|                       | Service   | Cos            | any          | •            |             |               |            |       |      |           |       |   |
|                       | Mode      |                | VLAN Transla | tion 👻       |             |               |            |       |      |           |       |   |
|                       |           |                | Add          |              |             |               |            |       |      |           |       |   |
|                       | VLAN C    | inQ Mapping Ta | able         |              |             |               |            |       |      |           |       |   |
|                       | Port ID   | Customer VLAN  | Customer Cos | Service VLAN | Service Cos | Mode          | Delete     |       |      |           |       |   |
|                       | GE1       | 2000           | 1            | 4000         | 2           | VLAN Translat | ion Delete |       |      |           |       |   |
|                       | GE1       | 960            | 0            | 960          | 0           | QinQ          | Delete     |       |      |           |       |   |
|                       |           |                |              |              |             |               |            |       |      |           |       |   |
|                       |           |                |              |              |             |               |            |       |      |           |       |   |

Figure 3-3: QinQ Configuration

#### 3.1.4 VLAN IP

Select the existing VLAN and put an IP address in this VLAN.

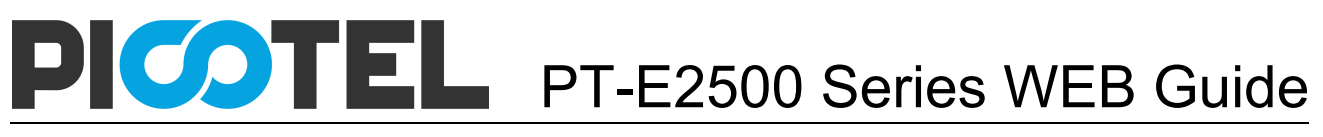

| OLT Web Manager       | ment Interface                             |                                                |             |             |             | admin 🕞 |
|-----------------------|--------------------------------------------|------------------------------------------------|-------------|-------------|-------------|---------|
| Basic Setting         | Status                                     | Basic Setting                                  | Application | Maintenance | ONU Profile | ONU     |
| Basic Octaing         | VLAN                                       | Port                                           | QOS         | MAC         | Security    |         |
| New VLAN<br>Port VLAN | VLAN IP Config                             |                                                |             |             |             |         |
| QinQ                  | VLAN ID                                    | 960                                            | •           |             |             |         |
| VLAN IP               | IP Address<br>Subnet Mask<br>VLAN IP Table | 192.168.1.120<br>255.255.255.0<br>Submit Reset |             |             |             |         |
|                       | VLAN ID IP Addr                            | ess Subnet Mask De                             | lete        |             |             |         |
|                       | 960 192.168                                | 3.1.120 255.255.255.0 D                        | elete       |             |             |         |
|                       |                                            |                                                |             |             |             |         |

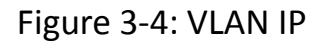

#### 3.2 Port

GE ports and PON ports basic service can be configured here.

#### 3.2.1 GE/PON Setup

Configure the GE/PON ports basic service, including admin status, flow

| OLT Web Manage | ment Interface             |                     |                    |             |             | admin 🕝 |
|----------------|----------------------------|---------------------|--------------------|-------------|-------------|---------|
| Basic Sotting  | Status                     | asic Setting        | Application        | Maintenance | ONU Profile | ONU     |
| Basic Setting  | VLAN                       | Port                | QOS                | MAC         | Security    |         |
| GE Setup       |                            |                     |                    |             |             |         |
| PON Setup      | GE Configuration           |                     |                    |             |             |         |
| Channel Group  | Port ID                    | GF1                 | -                  |             |             |         |
| Mirroring      | Description                |                     |                    |             |             |         |
|                | Admin Status               | Enable      Disable | )                  |             |             |         |
|                | Flow Control               | O On 🖲 Off          |                    |             |             |         |
|                | Isolate                    | Enable O Disable    | 2                  |             |             |         |
|                | Broadcast Storm Protection | 512                 | (0 64-1000000kbps) |             |             |         |
|                | Multicast Storm Protection | 0                   | (0 64-1000000kbps) |             |             |         |
|                | Unicast Storm Protection   | 512                 | (0 64-1000000kbps) |             |             |         |
|                | Ingress Rate               | 0                   | (0 32-1000000kbps) |             |             |         |
|                | Egress Rate                | 0                   | (0 32-1000000kbps) |             |             |         |
|                | MAC Limit                  | 0                   | (0-16384)          |             |             |         |
|                | Default VLAN ID            | 1                   | <b>~</b>           |             |             |         |
|                |                            | Submit Reset        |                    |             |             |         |

control switch, isolate switch, PVID...

Figure3-5: GE/PON Setup

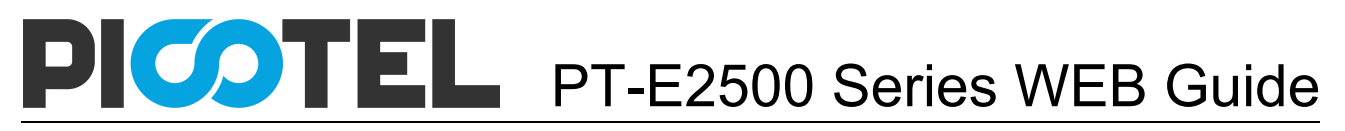

#### 3.2.2 Channel Group

It can be created 4 groups at most. Each group can add 4 ports at most.

Only GE ports can be added in the channel groups.

| OLT Web Managen       | OLT Web Management Interface adr                      |                                             |                                     |                          |            |        |       |      |           |          |          | admin       | G |    |
|-----------------------|-------------------------------------------------------|---------------------------------------------|-------------------------------------|--------------------------|------------|--------|-------|------|-----------|----------|----------|-------------|---|----|
| Basic Setting         | Statu                                                 | s I                                         | Basic Setting                       | asic Setting Application |            |        |       | Main | tenance   |          | ONU P    | Profile     | 0 | NU |
| Dasic Setting         | VLA                                                   | N                                           | Port                                |                          | Q          | os     |       | N    | IAC       |          | Secur    | ity         |   |    |
| GE Setup<br>PON Setup | Channel                                               | Group Config                                | guration                            |                          |            |        |       |      |           |          |          |             |   |    |
| Channel Group         | Channel Gr                                            | oup ID                                      |                                     | -                        |            |        |       |      |           |          |          |             |   |    |
| Mirroring             | Load Balar                                            | ice                                         |                                     | -                        |            |        |       |      |           |          |          |             |   |    |
|                       |                                                       |                                             | GE1 GE2                             | GE3 GE4                  | 4 GE5      | GE6 GE | 7 GE8 | GE9  | GE10 GE11 | I GE12 ( | GE13 GE1 | 4 GE15 GE1  | 6 |    |
|                       | Select GE I                                           | Port                                        |                                     |                          | ~          |        |       | ~    |           | ~        |          |             |   |    |
|                       |                                                       |                                             | Submit                              |                          |            |        |       |      |           |          |          |             |   |    |
|                       | Channel                                               | Group Table                                 |                                     |                          |            |        |       |      |           |          |          |             |   |    |
|                       | Group ID                                              | Load Balance                                | Ports                               | Dele                     | ete        |        |       |      |           |          |          |             |   |    |
|                       | 1                                                     | dmac                                        | GE2 GE5 GE9                         | GE12 De                  | elete      |        |       |      |           |          |          |             |   |    |
| Mirroring             | Load Balar<br>Select GE I<br>Channel<br>Group ID<br>1 | Port<br>Group Table<br>Load Balance<br>dmac | dmac       GE1     GE2       Submit | GE3 GE4                  | v 4 GE5  ✓ | GE6 GI | 7 GE8 | GE9  | GE10 GE11 | I GE12 ( | GE13 GE1 | 4 GE15 GE10 | 5 |    |

#### Figure 3-6: Create Channel Groups

#### 3.2.3 Mirroring

It can be created 4 groups at most. One destination port can support 8

| OLT Web Manage        | ment Interface    |             |      |       |         |             |             | admin G |
|-----------------------|-------------------|-------------|------|-------|---------|-------------|-------------|---------|
| Pagia Satting         | Status            | Basic Setti | ng   | Appl  | ication | Maintenance | ONU Profile | ONU     |
| Basic Setting         | VLAN              | Port        |      | QOS   |         | MAC         | Security    |         |
| GE Setup<br>PON Setup | Mirror Configurat | ion         |      |       |         |             |             |         |
| Channel Group         | Session ID        | 1           |      | •     |         |             |             |         |
| Mirroring             | Destination Port  | GE1         |      | •     |         |             |             |         |
|                       | Source Port1      | GE3         | • B  | oth 👻 |         |             |             |         |
|                       | Source Port2      | PON6        | • Bo | oth 👻 |         |             |             |         |
|                       | Source Port3      | GE11        | - Bo | oth 👻 |         |             |             |         |
|                       | Source Port4      |             | - Bo | oth 👻 |         |             |             |         |
|                       | Source Port5      |             | ▼ Be | oth 👻 |         |             |             |         |
|                       | Source Port6      |             | ▼ B  | oth 🔫 |         |             |             |         |
|                       | Source Port7      |             | ▼ Be | oth 🔫 |         |             |             |         |
|                       | Source Port8      |             | - Bo | oth 👻 |         |             |             |         |
|                       |                   | Submit      |      |       |         |             |             |         |

source ports at most.

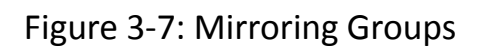

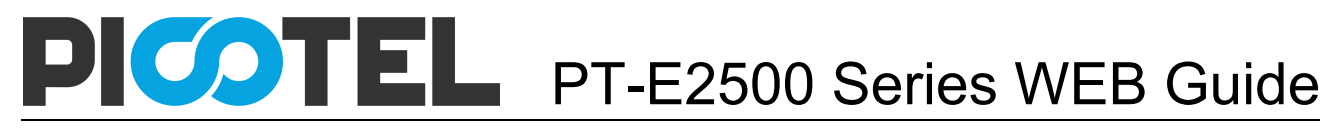

#### 3.3 QOS

The QOS types can be divided into 802.1P and DSCP. It can support 3

modes: strict, WRR and strict-WRR.

| OLT Web Manage | OLT Web Management Interface ac |                  |             |             |             |     |  |  |  |  |  |  |
|----------------|---------------------------------|------------------|-------------|-------------|-------------|-----|--|--|--|--|--|--|
| Basic Setting  | Status                          | Basic Setting    | Application | Maintenance | ONU Profile | ONU |  |  |  |  |  |  |
| Basic Setting  | VLAN                            | Port             | QOS         | MAC         | Security    |     |  |  |  |  |  |  |
| QOS            | QoS Type                        |                  |             |             |             |     |  |  |  |  |  |  |
|                | QoS Type                        | 802.1P<br>Submit | •           |             |             |     |  |  |  |  |  |  |
|                | QoS Configuration               | n                |             |             |             |     |  |  |  |  |  |  |
|                | QoS Mode                        | WRR              | •           |             |             |     |  |  |  |  |  |  |
|                | Queue0 Weight                   | 1                | (1-127)     |             |             |     |  |  |  |  |  |  |
|                | Queue1 Weight                   | 1                | (1-127)     |             |             |     |  |  |  |  |  |  |
|                | Queue2 Weight                   | 1                | (1-127)     |             |             |     |  |  |  |  |  |  |
|                | Queue3 Weight                   | 2                | (1-127)     |             |             |     |  |  |  |  |  |  |
|                | Queue4 Weight                   | 2                | (1-127)     |             |             |     |  |  |  |  |  |  |
|                | Queue5 Weight                   | 2                | (1-127)     |             |             |     |  |  |  |  |  |  |
|                | Queue6 Weight                   | 1                | (1-127)     |             |             |     |  |  |  |  |  |  |
|                | Queue7 Weight                   | 1                | (1-127)     |             |             |     |  |  |  |  |  |  |
|                |                                 | Submit           |             |             |             |     |  |  |  |  |  |  |

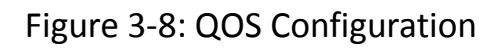

#### 3.4 MAC

manually with VLAN and port.

The MAC aging time is 300s by default. You can add a static MAC

**OLT Web Management Interface** C admin **Basic Setting ONU Profile** ONU Application Maintenance Status **Basic Setting** VLAN Port 005 Security MAC MAC Aging Configuration Enable ÷ Automated Aging (10-100000s) 300 Aging Time Submit Add MAC Address VLAN ID 960 MAC Address (HH:HH:HH:HH:HH:HH) Dynamic Туре • Port ID GE1 . Add Delete

Figure 3-9: MAC Configuration

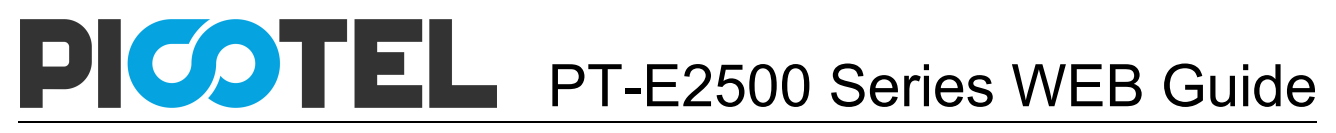

#### 3.5 Security (ACL)

#### **3.5.1 Security Filter**

This part is about the security of OLT. It can permit or deny the clients

access. Each access list can support 3 rules at most.

| OLT Web Manage                   | ment Interface     |                     |                           |       |      |            |          |          |          | admin | G |
|----------------------------------|--------------------|---------------------|---------------------------|-------|------|------------|----------|----------|----------|-------|---|
| Pasic Sotting                    | Status             | Basic Setting       | Application               |       | Main | tenance    |          | ONU Pro  | ofile    | ON    | U |
| Basic Setting                    | VLAN               | Port                | QOS                       |       | М    | AC         |          | Security |          |       |   |
| Security Filter<br>Effect Filter | Access List Confi  | guration            |                           |       |      |            |          |          |          |       |   |
|                                  | Access List ID     | 5000<br>S-MAC D-MAG | (5000-5999)<br>C VLAN COS | Туре  | S-IP | S-Port     | D-IP     | D-Port   | Protocol | DSCP  |   |
|                                  | Select Filter Type |                     | <b>v</b>                  |       | ~    |            |          |          |          |       |   |
|                                  | Source MAC         |                     | Mask                      |       | (HH  | HH:HH:HH   | :HH:HH)  |          |          |       |   |
|                                  | Destination MAC    |                     | Mask                      |       | (HI  | I:HH:HH:HF | I:HH:HH) |          |          |       |   |
|                                  | VLAN ID            | 2000                | -                         |       |      |            |          |          |          |       |   |
|                                  | VLAN Cos           |                     | (0-7)                     |       |      |            |          |          |          |       |   |
|                                  | Ethernet Type      |                     | (HHHH)                    |       |      |            |          |          |          |       |   |
|                                  | Source IP          | 192.168.21.44       | Mask 255.255.             | 255.0 |      |            |          |          |          |       |   |
|                                  | Source Port        |                     | (0-65535)                 |       |      |            |          |          |          |       |   |
|                                  | Destination IP     |                     | Mask                      |       |      |            |          |          |          |       |   |
|                                  | Destination Port   |                     | (0-65535)                 |       |      |            |          |          |          |       |   |
|                                  | Protocol           | TCP                 |                           |       | (0   | )-255)     |          |          |          |       |   |
|                                  | DSCP               |                     | (0-63)                    |       |      |            |          |          |          |       |   |
|                                  | Filter Action      | Deny                | -                         |       |      |            |          |          |          |       |   |
|                                  |                    | Add                 |                           |       |      |            |          |          |          |       |   |

Figure 3-10: Security Filter

#### 3.5.2 Effect Filter

Bind the access list to the ports then it can take effect. Each access list

can be bound several ports.

| OLT Web Management Interface adm |                   |                 |                    |                      |                      |     |  |  |  |
|----------------------------------|-------------------|-----------------|--------------------|----------------------|----------------------|-----|--|--|--|
| Basic Setting                    | Status            | Basic Setting   | Application        | Maintenance          | ONU Profile          | ONU |  |  |  |
| Dasic Setting                    | VLAN              | Port            | QOS                | MAC                  | Security             |     |  |  |  |
| Security Filter                  |                   |                 |                    |                      |                      |     |  |  |  |
| Effect Filter                    | Access List Port  | Configuration   |                    |                      |                      |     |  |  |  |
|                                  | Access List ID    | 5000            | •                  |                      |                      |     |  |  |  |
|                                  |                   | GE1 GE2 GE3     | 3 GE4 GE5 GE6 GE7  | GE8 GE9 GE10 GE11 GE | 12 GE13 GE14 GE15 GE | 16  |  |  |  |
|                                  | Select GE Port    |                 |                    |                      |                      |     |  |  |  |
|                                  |                   | PON1 PON2       | PON3 PON4 PON5 PO  | N6 PON7 PON8         |                      |     |  |  |  |
|                                  | Select PON Port   |                 |                    |                      |                      |     |  |  |  |
|                                  |                   | Apply Acce      | ss List to Port(s) |                      |                      |     |  |  |  |
|                                  | Active Access Li  | sts             |                    |                      |                      |     |  |  |  |
|                                  |                   | -               |                    |                      |                      |     |  |  |  |
|                                  | Access LISTID Por | 15              |                    |                      |                      |     |  |  |  |
|                                  | 5000 GE           | 3 GE5 PON5 PON6 |                    |                      |                      |     |  |  |  |
|                                  |                   |                 |                    |                      |                      |     |  |  |  |

Figure 3-11: Bind Security Filter

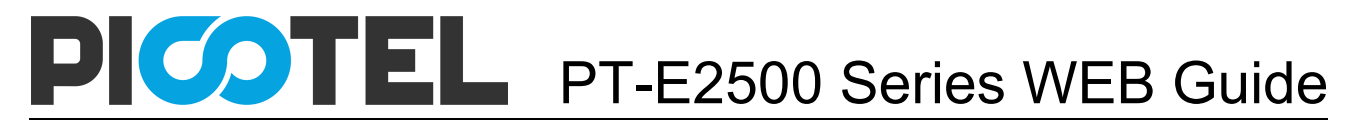

### **Chapter 4 Application**

This chapter is about the protocol service configuration.

#### **4.1 IGMP**

#### 4.1.1 Global Setup

Enable the IGMP snooping mode.

| OLT Web Management Interface ad |                       |                    |             |             |              |     |  |  |  |  |  |  |  |
|---------------------------------|-----------------------|--------------------|-------------|-------------|--------------|-----|--|--|--|--|--|--|--|
| Application                     | Status                | Basic Setting      | Application | Maintenance | ONU Profile  | ONU |  |  |  |  |  |  |  |
| Application                     | IGMP                  | RSTP               | ARP Proxy   | DHCP        | Static Route |     |  |  |  |  |  |  |  |
| Global Setup                    |                       |                    |             |             |              |     |  |  |  |  |  |  |  |
| Port Setup                      | IGMP Configurati      | IGMP Configuration |             |             |              |     |  |  |  |  |  |  |  |
| Port User VLAN                  | IGMP Status           | Enable             | -           |             |              |     |  |  |  |  |  |  |  |
| Port Mrouter                    | Last Member Query I   | nterval 1          | (1-255s)    |             |              |     |  |  |  |  |  |  |  |
| Static Group                    | Last Member Query     | Count 2            | (1-255)     |             |              |     |  |  |  |  |  |  |  |
|                                 | Last Member Query F   | Response 1         | (1-255s)    |             |              |     |  |  |  |  |  |  |  |
|                                 | General Query Packe   | o Disable          | nable       |             |              |     |  |  |  |  |  |  |  |
|                                 | General Query Interva | al 125             | (10-255s)   |             |              |     |  |  |  |  |  |  |  |
|                                 | Query Source IP       | 1.1.1.1            |             |             |              |     |  |  |  |  |  |  |  |
|                                 |                       | Submit Reset       |             |             |              |     |  |  |  |  |  |  |  |

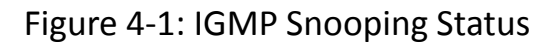

#### 4.1.2 Port Setup

IGMP port configuration is about the max groups number, port fast leave

status and filter status.

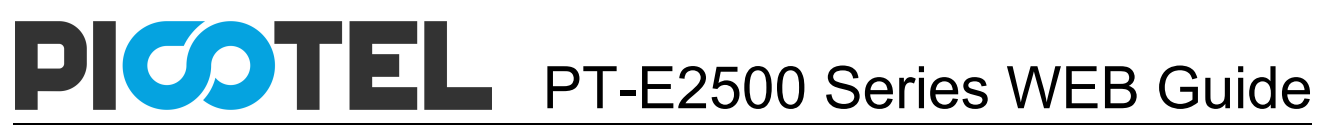

| OLT Web Management Interface ad |                 |             |         |                  |        |             |   |             |          |       | admin  | C   |  |
|---------------------------------|-----------------|-------------|---------|------------------|--------|-------------|---|-------------|----------|-------|--------|-----|--|
| Application                     | Sta             | itus        | В       | asic Settin      | ıg     | Application |   | Maintenance |          | ONU P | rofile | ONU |  |
| Application                     | IGI             | MP          |         | RSTP             |        | ARP Proxy   | E | ОНСР        | Static F | Route |        |     |  |
| Global Setup                    |                 |             |         |                  |        |             |   |             |          |       |        |     |  |
| Port Setup                      | IGMP P          | ort Configu | ration  |                  |        |             |   |             |          |       |        |     |  |
| Port User VLAN                  | Port ID         |             |         | GE1              |        | •           |   |             |          |       |        |     |  |
| Port Mrouter                    | Fast Lea        | ive         |         | Disable C        | Enable | e           |   |             |          |       |        |     |  |
| Static Group                    | Filter          | Filter      |         | Disable C Enable |        |             |   |             |          |       |        |     |  |
|                                 | Group Limit     |             |         | 1024             |        | (0-1024)    |   |             |          |       |        |     |  |
|                                 |                 |             |         | Submit Re        | set    |             |   |             |          |       |        |     |  |
|                                 | IGMP Port Table |             |         |                  |        |             |   |             |          |       |        |     |  |
|                                 | Port ID         | Fast Leave  | Filter  | Group Limit      |        |             |   |             |          |       |        |     |  |
|                                 | GE1             | disable     | disable | 1024             |        |             |   |             |          |       |        |     |  |
|                                 | GE2             | disable     | disable | 1024             |        |             |   |             |          |       |        |     |  |
|                                 | GE3             | disable     | disable | 1024             |        |             |   |             |          |       |        |     |  |
|                                 | GE4             | disable     | disable | 1024             |        |             |   |             |          |       |        |     |  |
|                                 | GE5             | disable     | disable | 1024             |        |             |   |             |          |       |        |     |  |
|                                 | GE6             | disable     | disable | 1024             |        |             |   |             |          |       |        |     |  |
|                                 |                 |             |         |                  |        |             |   |             |          |       |        |     |  |

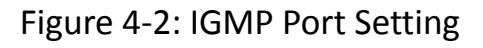

#### 4.1.3 Port User VLAN

IGMP VLAN configure the user VLAN and group VLAN.

| OLT Web Manager            | OLT Web Management Interface ad |                         |             |             |              |     |  |  |  |  |  |  |
|----------------------------|---------------------------------|-------------------------|-------------|-------------|--------------|-----|--|--|--|--|--|--|
| Application                | Status                          | Basic Setting           | Application | Maintenance | ONU Profile  | ONU |  |  |  |  |  |  |
| Application                | IGMP                            | RSTP                    | ARP Proxy   | DHCP        | Static Route |     |  |  |  |  |  |  |
| Global Setup<br>Port Setup | User VLAN Co                    | User VLAN Configuration |             |             |              |     |  |  |  |  |  |  |
| Port User VLAN             | Port ID                         | GE1                     | •           |             |              |     |  |  |  |  |  |  |
| Port Mrouter               | User VLAN ID                    | 46                      | -           |             |              |     |  |  |  |  |  |  |
| Static Group               | Group VLAN ID                   | 46                      | •           |             |              |     |  |  |  |  |  |  |
|                            | Port ID User VI                 | Add<br>ble              | elete       |             |              |     |  |  |  |  |  |  |
|                            | PON1 46                         | 960                     | Delete      |             |              |     |  |  |  |  |  |  |

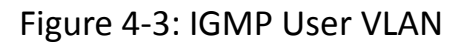

#### **4.1.4 Port Mrouter**

Add a port as the IGMP mrouter port.

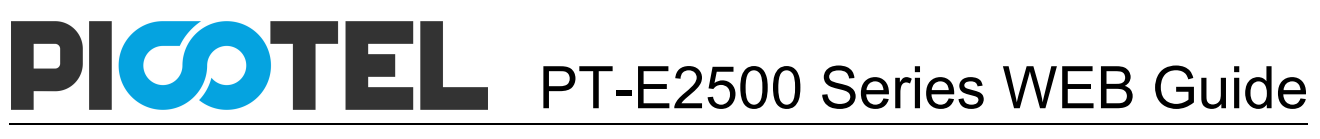

| OLT Web Management Interface ar |                        |                      |             |             |              |     |  |  |  |  |  |  |  |
|---------------------------------|------------------------|----------------------|-------------|-------------|--------------|-----|--|--|--|--|--|--|--|
| Application                     | Status                 | Basic Setting        | Application | Maintenance | ONU Profile  | ONU |  |  |  |  |  |  |  |
| Application                     | IGMP                   | RSTP                 | ARP Proxy   | DHCP        | Static Route |     |  |  |  |  |  |  |  |
| Global Setup                    |                        |                      |             |             |              |     |  |  |  |  |  |  |  |
| Port Setup                      | Add Multica            | Add Multicast Router |             |             |              |     |  |  |  |  |  |  |  |
| Port User VLAN                  | Port ID                | Port ID GE1 •        |             |             |              |     |  |  |  |  |  |  |  |
| Port Mrouter                    | Group VLAN IE          | 960                  | -           |             |              |     |  |  |  |  |  |  |  |
| Static Group                    | Add                    |                      |             |             |              |     |  |  |  |  |  |  |  |
|                                 | Multicast Router Table |                      |             |             |              |     |  |  |  |  |  |  |  |
|                                 |                        | (                    |             |             |              |     |  |  |  |  |  |  |  |
|                                 | Port ID Grou           | p VLAN ID Delete     |             |             |              |     |  |  |  |  |  |  |  |
|                                 | GE1 46                 | Delete               |             |             |              |     |  |  |  |  |  |  |  |

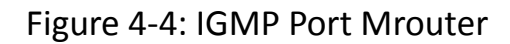

#### 4.1.5 Static Group

Add an IGMP group manually. We always choose the PON port as the

#### group port.

| OLT Web Management Interface a |                                                             |                                       |             |             |              |     |  |  |  |  |  |
|--------------------------------|-------------------------------------------------------------|---------------------------------------|-------------|-------------|--------------|-----|--|--|--|--|--|
| Application                    | Status                                                      | Basic Setting                         | Application | Maintenance | ONU Profile  | ONU |  |  |  |  |  |
| Application                    | IGMP                                                        | RSTP                                  | ARP Proxy   | DHCP        | Static Route |     |  |  |  |  |  |
| Global Setup<br>Port Setup     | Add Static Group                                            |                                       |             |             |              |     |  |  |  |  |  |
| Port User VLAN                 | Port ID                                                     | Port ID PON1 -                        |             |             |              |     |  |  |  |  |  |
| Port Mrouter                   | IP Address                                                  | 239.0.0.2                             |             |             |              |     |  |  |  |  |  |
| Static Group                   | User VLAN ID                                                | 46                                    | •           |             |              |     |  |  |  |  |  |
|                                | Port ID         IP Address           PON1         239.0.0.1 | e<br>User VLAN ID Delete<br>46 Delete |             |             |              |     |  |  |  |  |  |

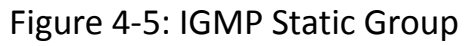

#### **4.2 RSTP**

#### 4.2.1 Global Setup

The switch of RSTP is disable by default.

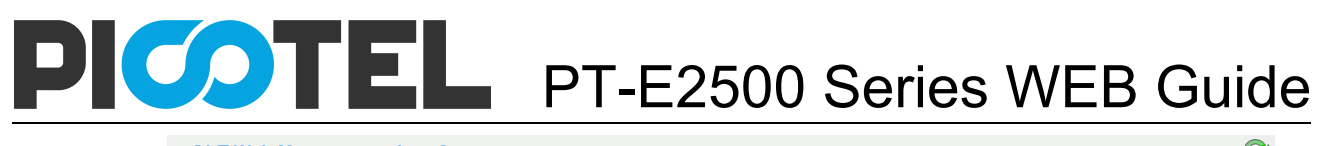

| OLT Web Manage | OLT Web Management Interface ac |               |             |             |              |     |  |  |  |  |  |
|----------------|---------------------------------|---------------|-------------|-------------|--------------|-----|--|--|--|--|--|
| Application    | Status                          | Basic Setting | Application | Maintenance | ONU Profile  | ONU |  |  |  |  |  |
| Аррисаціон     | IGMP                            | RSTP          | ARP Proxy   | DHCP        | Static Route |     |  |  |  |  |  |
| Global Setup   |                                 |               |             |             |              |     |  |  |  |  |  |
| Port Setup     | RSTP Configuration              | on            |             |             |              |     |  |  |  |  |  |
|                | RSTP Status                     | Enable        | •           |             |              |     |  |  |  |  |  |
|                | Global Priority                 | 32768         | (0-61440)   |             |              |     |  |  |  |  |  |
|                | Hello Time                      | 2             | (1-10s)     |             |              |     |  |  |  |  |  |
|                | Max Age                         | 20            | (6-40s)     |             |              |     |  |  |  |  |  |
|                | Forward Delay                   | 15            | (4-30s)     |             |              |     |  |  |  |  |  |
|                |                                 | Submit Reset  |             |             |              |     |  |  |  |  |  |

Figure 4-6: RSTP Global Setup

#### 4.2.2 Port Setup

The RSTP ports parameter can be set.

| OLT Web Managen            | nent Ir | nterfac      | е      |                  |                   |          |           |                | admin C     | 7            |     |  |
|----------------------------|---------|--------------|--------|------------------|-------------------|----------|-----------|----------------|-------------|--------------|-----|--|
| Application                | S       | Status       |        | Bas              | ic Setting        | A        | hpp       | lication       | Maintenance | ONU Profile  | ONU |  |
| Application                |         | IGMP         |        |                  | RSTP              |          | ARP Proxy |                | DHCP        | Static Route |     |  |
| Global Setup<br>Port Setup | RSTP P  | Port Configu | iratio | on               |                   |          |           |                |             |              |     |  |
|                            | Port ID | Status       |        | Priority (0-255) | Cost (1-20000000) | OperEdge |           | Point To Point |             |              |     |  |
|                            | GE1     | Enable       | •      | 128              | 200000            | Enable   | •         | Enable 👻       |             |              |     |  |
|                            | GE2     | Enable       | •      | 128              | 200000            | Enable   | •         | Enable 👻       |             |              |     |  |
|                            | GE3     | Enable       | •      | 128              | 200000            | Enable   | •         | Enable -       |             |              |     |  |
|                            | GE4     | Enable       | •      | 128              | 200000            | Enable   | •         | Enable 👻       |             |              |     |  |
|                            | GE5     | Enable       | •      | 128              | 200000            | Enable   | •         | Enable 👻       |             |              |     |  |
|                            | GE6     | Enable       | •      | 128              | 200000            | Enable   | •         | Enable 👻       |             |              |     |  |
|                            | GE7     | Enable       | •      | 128              | 200000            | Enable   | •         | Enable 👻       |             |              |     |  |
|                            | GE8     | Enable       | •      | 128              | 200000            | Enable   | •         | Enable 👻       |             |              |     |  |
|                            | GE9     | Enable       | •      | 128              | 200000            | Enable   | •         | Enable 👻       |             |              |     |  |
|                            | GE10    | Enable       | -      | 128              | 200000            | Enable   | •         | Enable 👻       |             |              |     |  |
|                            | GE11    | Enable       | •      | 128              | 200000            | Enable   | •         | Enable 👻       |             |              |     |  |
|                            | GE12    | Enable       | •      | 128              | 200000            | Enable   | •         | Enable 👻       |             |              |     |  |

Figure 4-7: RSTP Port Setting

#### 4.3 ARP Proxy

As OLT supports L3 Function, it can help the different subnet ARP access.

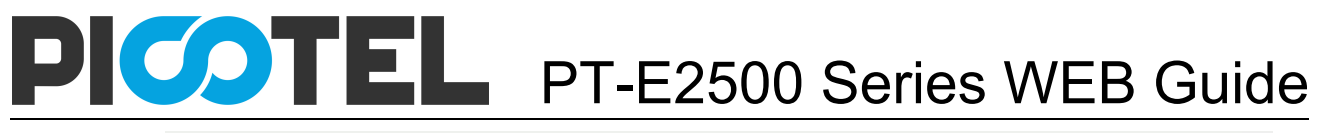

| OLT Web Manage | ment Inter | face             |                   |                       |              |              | admin | C> |
|----------------|------------|------------------|-------------------|-----------------------|--------------|--------------|-------|----|
| Application    | Statu      | ıs Ba            | sic Setting       | Application           | Maintenance  | ONU Profile  | ON    | U  |
| Application    | IGM        | P                | RSTP              | ARP Proxy             | DHCP         | Static Route |       |    |
| ARP Proxy      | ARP Pr     | oxy VLAN has     | s not config ip a | address, please confi | ig it first! |              |       |    |
|                | ARP Pro    | xy Configuratio  | n                 |                       |              |              |       |    |
|                | VLAN ID    |                  | 960               | •                     |              |              |       |    |
|                | ARP Proxy  | y Status         | O Disable O En    | able                  |              |              |       |    |
|                | APP Pro    | wy Table         | Submit            |                       |              |              |       |    |
|                | AKF FIU    | xy Table         |                   |                       |              |              |       |    |
|                | VLAN ID    | ARP Proxy Status |                   |                       |              |              |       |    |
|                | 1          | disable          |                   |                       |              |              |       |    |
|                | 46         | disable          |                   |                       |              |              |       |    |
|                | 960        | disable          |                   |                       |              |              |       |    |
|                | 2000       | disable          |                   |                       |              |              |       |    |
|                | 4000       | disable          |                   |                       |              |              |       |    |

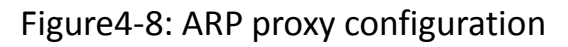

#### **4.4 DHCP**

OLT supports 3 services of DHCP: DHCP server, DHCP relay, DHCP

Snooping.

#### 4.4.1 DHCP Server

If the OLT enable DHCP server, the connecting devices will obtain an IP

address.

| OLT Web Manage  | ment Interface     |                |              |             |              | admin 🕞 |
|-----------------|--------------------|----------------|--------------|-------------|--------------|---------|
| Application     | Status             | Basic Setting  | Application  | Maintenance | ONU Profile  | ONU     |
| Application     | IGMP               | RSTP           | ARP Proxy    | DHCP        | Static Route |         |
| Server          |                    |                |              |             |              |         |
| Relay           | DHCP Server State  | us             |              |             |              |         |
| Snooping Global | DHCP Server Status | Enable         | •            |             |              |         |
| Snooping Port   | VLAN ID            | 46             | -            |             |              |         |
| Snooping Bind   |                    | Submit Reset   |              |             |              |         |
|                 | DHCP Server Sett   | ings           |              |             |              |         |
|                 | Start IP Address   | 192.168.12.124 |              |             |              |         |
|                 | End IP Address     | 192.168.12.254 |              |             |              |         |
|                 | Subnet Mask        | 255.255.255.0  |              |             |              |         |
|                 | Gateway            | 0.0.0          |              |             |              |         |
|                 | Static DNS 1       | 0.0.0          |              |             |              |         |
|                 | Static DNS 2       | 0.0.00         |              |             |              |         |
|                 | Static DNS 3       | 0.0.0          |              |             |              |         |
|                 | WINS               | 0.0.0          |              |             |              |         |
|                 | Client Lease Time  | 864000         | (60-864000s) |             |              |         |
|                 |                    | Submit Reset   |              |             |              |         |

Figure 4-9: DHCP Server

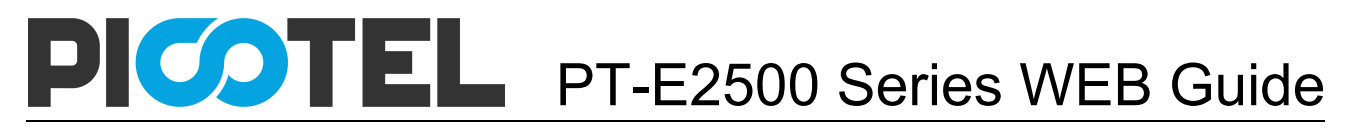

#### 4.4.2 DHCP Relay

When the DHCP server and the clients are not in the same subnet, DHCP

**OLT Web Management Interface** C admin Status Basic Setting **ONU Profile** ONU Application Maintenance Application IGMP RSTP Static Ro Server Add Relay Server Relay Snooping Global Server IP 192.168.12.125 Snooping Port 960 VLAN ID Snooping Bind Add Relay Server Table Server IP VLAN ID Delete

relay can help the clients get the IP address from the server.

Figure4-10: DHCP Relay

#### 4.4.3 DHCP Snooping Global

To prevent the DHCP message attacking and protect your network to get

a useful IP address, it can deny the DHCP offers packets.

| OLT Web Manage  | ment Interface          |                     |             |             |              | admin 🕞 |
|-----------------|-------------------------|---------------------|-------------|-------------|--------------|---------|
| Application     | Status                  | Basic Setting       | Application | Maintenance | ONU Profile  | ONU     |
| Application     | IGMP                    | RSTP                | ARP Proxy   | DHCP        | Static Route |         |
| Server<br>Relay | DHCP Snooping Stat      | tus                 |             |             |              |         |
| Snooping Global | DHCP Snooping Status    | Enable              | •           |             |              |         |
| Snooping Port   |                         | Submit Reset        |             |             |              |         |
| Snooping Bind   | DHCP Snooping Set       | tings               |             |             |              |         |
|                 | Option82 Control        | O Disable O En      | able        |             |              |         |
|                 | Option82 Strategy       | O Drop 🖲 Keep       | O Replace   |             |              |         |
|                 | Overspeed Recovery      | O Disable 🖲 En      | able        |             |              |         |
|                 | Overspeed Recovery Inte | rval 30             | (3-3600s)   |             |              |         |
|                 | Binding Delete Time     | 300<br>Submit Reset | (1-3600s)   |             |              |         |
|                 | VLAN ID List            |                     |             |             |              |         |
|                 | VLAN ID List            |                     |             |             |              |         |
|                 | VLAN ID                 | 46                  | •           |             |              |         |
|                 |                         | Add Delete          |             |             |              |         |

Figure 4-11: DHCP Snooping Global

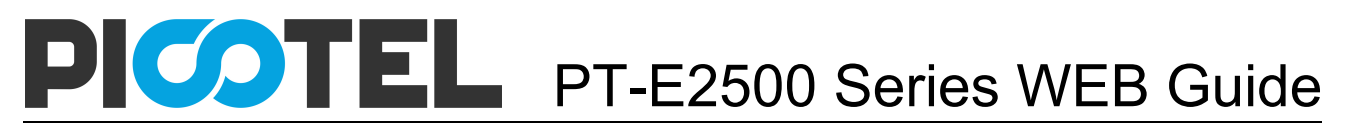

#### 4.4.4 DHCP Snooping Port

The DHCP snooping ports are untrust by default.

| OLT Web Manager | nent Inte | rface       |                     |                    |                    |          |              | admin | 0 |
|-----------------|-----------|-------------|---------------------|--------------------|--------------------|----------|--------------|-------|---|
| Application     | Stat      | tus         | Basic Setting       | Application        | n Maii             | ntenance | ONU Profile  | ONU   | J |
| Application     | IG        | МР          | RSTP                | ARP Prox           | y C                | нср      | Static Route |       |   |
| Server          | DHCP      | Snoopina Po | t Configuration     |                    |                    |          |              |       |   |
| Relay           |           |             | j                   |                    |                    |          |              |       |   |
| Snooping Global | Port ID   | Туре        | Option82 Circuit ID | Option82 Remote ID | Limit Rate(0-4096) |          |              |       |   |
| Snooping Bind   | GE1       | Untrust     | · 123               | 123                | 1024               | -        |              |       |   |
|                 | GE2       | Untrust     | ·                   |                    | 0                  | -        |              |       |   |
|                 | GE3       | Untrust     | •                   |                    | 0                  |          |              |       |   |
|                 | GE4       | Untrust     | •                   |                    | 0                  |          |              |       |   |
|                 | GE5       | Untrust     | ·                   |                    | 0                  |          |              |       |   |
|                 | GE6       | Untrust     | •                   |                    | 0                  | _        |              |       |   |
|                 | GE7       | Untrust     | •                   |                    | 0                  |          |              |       |   |
|                 | GE8       | Untrust     |                     |                    | 0                  |          |              |       |   |
|                 | GE9       | Untrust ·   | •                   |                    | 0                  |          |              |       |   |

Figure 4-12: DHCP Snooping Port

#### 4.4.5 DHCP Snooping Bind

Fill in the MAC address, choose the VLAN ID, port ID and the lease time.

Click "Add", it will create a DHCP snooping bind list.

| OLT Web Manage                                    | ment Interface                                                               |                                                                                     |                                           |             |              | admin | C> |
|---------------------------------------------------|------------------------------------------------------------------------------|-------------------------------------------------------------------------------------|-------------------------------------------|-------------|--------------|-------|----|
| Application                                       | Status                                                                       | Basic Setting                                                                       | Application                               | Maintenance | ONU Profile  | ON    | U  |
| Аррисацон                                         | IGMP                                                                         | RSTP                                                                                | ARP Proxy                                 | DHCP        | Static Route |       |    |
| Server<br>Relav                                   | Add DHCP Snoo                                                                | ping Bind                                                                           |                                           |             |              |       |    |
| Snooping Global<br>Snooping Port<br>Snooping Bind | MAC Address<br>VLAN ID<br>IP Address<br>Port ID<br>Lease<br>Static DHCP Snot | 00:02:12:00:a1:1<br>960<br>192:168:10.14<br>GE2<br>5000<br>Add<br>roping Bind Table | 1 (HH.HH.HH.HH.HH.HH.HH.<br>(60-1000000s) | 1)          |              |       |    |

Figure 4-13: DHCP Snooping Bind

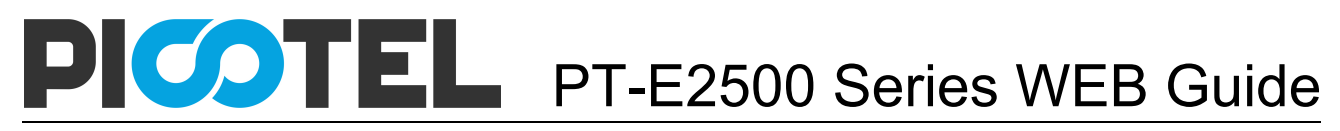

#### 4.5 Static Route

OLT support L3 function by static route.

| OLT Web Manager | nent Interface   |                  |             |             |             |              | admin | C |
|-----------------|------------------|------------------|-------------|-------------|-------------|--------------|-------|---|
| Application     | Status           | Basic S          | Setting     | Application | Maintenance | ONU Profile  | ONL   | J |
| Application     | IGMP             | R                | STP         | ARP Proxy   | DHCP        | Static Route |       |   |
| Static Route    | Add Static Ro    | ute              |             |             |             |              |       |   |
|                 | Destination IP   | 192.             | 169.3.123   |             |             |              |       |   |
|                 | Destination Mask | 255.             | 255.255.0   |             |             |              |       |   |
|                 | Gateway          | 192.             | 168.6.1     |             |             |              |       |   |
|                 | Static Route T   | Add              |             |             |             |              |       |   |
|                 | Destination IP   | Destination Mask | Gateway     | Delete      |             |              |       |   |
|                 | 192.168.6.0      | 255.255.255.0    | 192.168.3.1 | Delete      |             |              |       |   |
|                 |                  |                  |             |             |             |              |       |   |

Figure4-14: Static Route

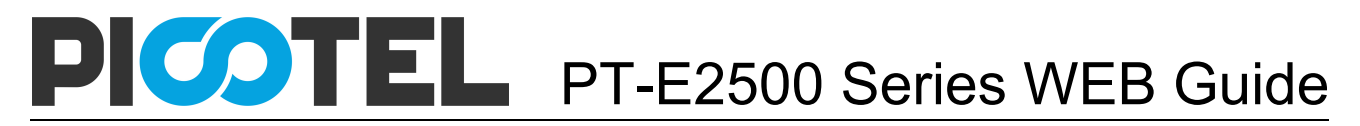

### **Chapter 5 Maintenance**

This chapter is about the global management of OLT.

#### 5.1 User Manage

The user can be divided into 2 levels: Normal and Admin. The different of

them is the contents. The admin account number content will be more

abundant. The default account number is Admin level.

| OLT Web Managen | nent Interfa | се        |                 |         |         |        |        |             | admin | G |
|-----------------|--------------|-----------|-----------------|---------|---------|--------|--------|-------------|-------|---|
| Maintenance     | Status       |           | Basic Settin    | ng Appl | ication | Mainte | nance  | ONU Profile | ONU   | J |
| Maintenance     | User Manag   | e De      | vice Manage     | Alarm   | SNN     | IP     | AUX IP | RTC         | FAN   |   |
| User Manage     | Add User     |           |                 |         |         |        |        |             |       |   |
|                 | User Name    |           | asdf            |         |         |        |        |             |       |   |
|                 | User Passwo  | rd        |                 |         |         |        |        |             |       |   |
|                 | Confirm Pass | word      | ••••            |         |         |        |        |             |       |   |
|                 | User Role    |           | Normal          | -       |         |        |        |             |       |   |
|                 |              |           | Normal<br>Admin |         |         |        |        |             |       |   |
|                 | User Table   |           |                 |         |         |        |        |             |       |   |
|                 | User Name    | User Role | Edit Delete     |         |         |        |        |             |       |   |
|                 | admin        | Admin     | 0               |         |         |        |        |             |       |   |
|                 | user         | Normal    | 🧪 Delete        | I       |         |        |        |             |       |   |
|                 |              |           |                 |         |         |        |        |             |       |   |
|                 |              |           |                 |         |         |        |        |             |       |   |
|                 |              |           |                 |         |         |        |        |             |       |   |

Figure 5-1: User Manage

#### **5.2 Device Manage**

#### 5.2.1 Firmware Upgrade

Upgrade the OLT by WEB, do not need TFTP server. After finish upgrading,

it will reboot automatically.

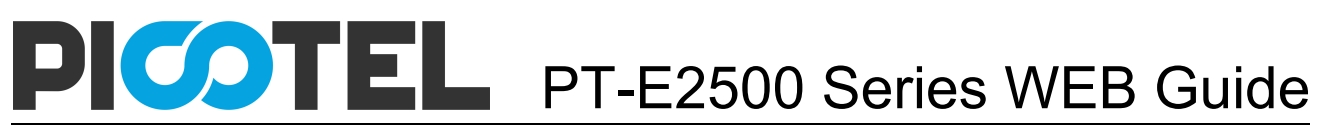

| OLT Web Manager                   | ment Interface     |                   |          |        |            |             | admin 🕞 |
|-----------------------------------|--------------------|-------------------|----------|--------|------------|-------------|---------|
| Maintenance                       | Status             | Basic Setting     | Applicat | ion Ma | aintenance | ONU Profile | ONU     |
| Maintenance                       | User Manage        | Device Manage     | Alarm    | SNMP   | AUX IP     | RTC         | FAN     |
| Firmware Upgrade<br>Deviec Reboot | Firmware Upgra     | ade               |          |        |            |             |         |
| Config File                       | Current Firmware \ | /ersion: V2.03.13 | se       |        |            |             |         |
|                                   | Upgrade            |                   |          |        |            |             |         |
|                                   |                    |                   |          |        |            |             |         |
|                                   |                    |                   |          |        |            |             |         |
|                                   |                    |                   |          |        |            |             |         |
|                                   |                    |                   |          |        |            |             |         |
|                                   |                    |                   |          |        |            |             |         |
|                                   |                    |                   |          |        |            |             |         |
|                                   |                    |                   |          |        |            |             |         |
|                                   |                    |                   |          |        |            |             |         |

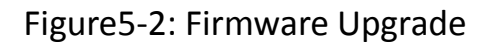

#### **5.2.2 Device Reboot**

It will reboot the entire system. (Please save the configuration first)

| OLT Web Manage                    | ment Interface      |                       |             |             |             | admin 🕝 |
|-----------------------------------|---------------------|-----------------------|-------------|-------------|-------------|---------|
| Maintenance                       | Status              | Basic Setting         | Application | Maintenance | ONU Profile | ONU     |
| Wantenance                        | User Manage         | Device Manage         | Alarm       | SNMP AUX IP | RTC         | FAN     |
| Firmware Upgrade<br>Deviec Reboot | Device Reboot       |                       |             |             |             |         |
| Config File                       | Click Reboot buttor | to reboot the device. |             |             |             |         |
|                                   | Re                  | boot                  |             |             |             |         |
|                                   |                     |                       |             |             |             |         |
|                                   |                     |                       |             |             |             |         |
|                                   |                     |                       |             |             |             |         |
|                                   |                     |                       |             |             |             |         |
|                                   |                     |                       |             |             |             |         |
|                                   |                     |                       |             |             |             |         |

Figure 5-3: Device Reboot

#### 5.2.3 Config File

It includes backup configuration, restore configuration, factory default

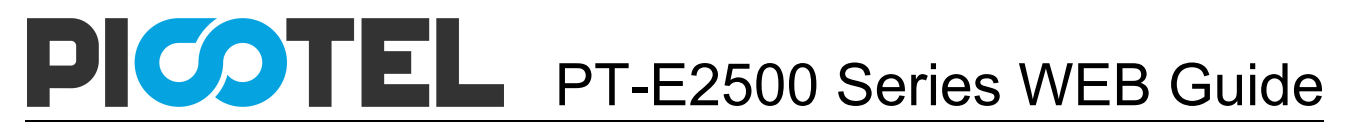

and save configuration.

| OLT Web Managem                                  | ent Interface                                              |                                              |                                  |             |           |             | admin | 0 |
|--------------------------------------------------|------------------------------------------------------------|----------------------------------------------|----------------------------------|-------------|-----------|-------------|-------|---|
| Maintenance                                      | Status                                                     | Basic Setting                                | Application                      | Ma          | intenance | ONU Profile | ONU   |   |
| Maintenance                                      | User Manage                                                | Device Manage                                | Alarm                            | SNMP        | AUX IP    | RTC         | FAN   |   |
| Firmware Upgrade<br>Deviec Reboot<br>Config File | Backup Configura                                           | tion<br>figuration Download                  |                                  |             |           |             |       |   |
|                                                  | Restore Configura                                          | ation<br>Browse<br>uration Warning - All exi | ]<br>sting configuration will be | overwritten |           |             |       |   |
|                                                  | Factory Defaults<br>Click Restore to load<br>Restore Facto | the factory defaults. The device ry Defaults | ce will reboot after restore is  | completed!  |           |             |       |   |
|                                                  | Save Configuration<br>Press the button belon<br>SaveAll    | n<br>ow to save configuration.               |                                  |             |           |             |       |   |

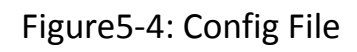

#### 5.3 Alarm

Show the alarm configuration list.

#### 5.3.1 Alarm

It contains all the alarms of OLT. User can choose the different alarms to

"Print", "Record", "Trap" and "Remote".

| OLT Web Manageme                   | ent Interface        |           |           |       |             |      |             |             | admin 🕞 |
|------------------------------------|----------------------|-----------|-----------|-------|-------------|------|-------------|-------------|---------|
| Maintenance                        | Status               | Basi      | c Setting | 4     | Application |      | Maintenance | ONU Profile | ONU     |
| Maintenance                        | User Manage          | Device Ma | anage     | Alarm |             | SNMP | AUX IP      | RTC         | FAN     |
| Alarm<br>Threshold Alarm           | Alarm Configuration  | n         |           |       |             |      |             |             |         |
| PON Optical Alarm<br>System Server | Туре                 | Print     | Record    | Trap  | Remote      |      |             |             |         |
| cysicg cerver                      | fan                  |           |           |       |             |      |             |             |         |
|                                    | download-file-failed | ~         | ~         | ~     | ~           |      |             |             |         |
|                                    | upload-file-failed   | ~         | ~         | ~     | ~           |      |             |             |         |
|                                    | upgrade-file-failed  | ~         | ~         | ~     | ~           |      |             |             |         |
|                                    | port-updown          | ~         | ~         | ~     | ~           |      |             |             |         |
|                                    | port-loopback        | ~         | ~         | ~     | ~           |      |             |             |         |
|                                    | pon-deregister       | ~         | ~         | ~     | ~           |      |             |             |         |
|                                    | pon-register-failed  | ~         | ~         | ~     | ~           |      |             |             |         |
|                                    | pon-disable          | ~         | ~         | ~     | ~           |      |             |             |         |
|                                    | pon-txpower-high     | ~         | ~         | ~     | ~           |      |             |             |         |

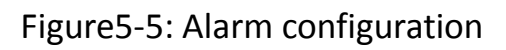

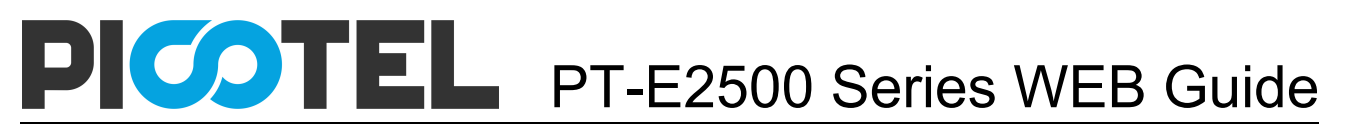

#### 5.3.2 Threshold Alarm

Configure the temperature threshold, cup-usage threshold and memory-

usage threshold.

| Maintenance         Status         Basic Setting         Application         Maintenance         ONU Profile           User Manage         Device Manage         Alarm         SNMP         AUX IP         RTC           Alarm         Threshold Alarm         SNMP         AUX IP         RTC           PON Optical Alarm         Threshold Alarm Configuration         Type         Print         Record         Trap         Remote         Alarm Threshold         Clear Threshold                                                                                                    | GNU<br>FAN |
|----------------------------------------------------------------------------------------------------|------------|
| User Manage         Device Manage         Alarm         SNMP         AUX IP         RTC           Alarm         Threshold Alarm         Threshold Alarm<                                                                                                    | FAN        |
| Alarm Threshold Alarm Configuration Threshold Alarm PON Optical Alarm Syslog Server Type Print Record Trap Remote Alarm Threshold Clear Threshold Temp-high Transform Transform |            |
| Threshold Alarm         Threshold Alarm Configuration           PON Optical Alarm         Type         Print         Record         Trap         Alarm Threshold         Clear Threshold           Syslog Server         Temp-high         F         F         To         To         To                                                                                                    |            |
| PON Optical Alarm         Type         Print         Record         Trap         Remote         Alarm Threshold         Clear Threshold           Syslog Server         temochinh         IV         IV                                                                                                    |            |
| Syslog Server                                                                                                    |            |
| temp-binh                                                                                                    |            |
|                                                                                                    |            |
| temp-low                                                                                                    |            |
| cpu-usage-high                                                                                                    |            |
| mem-usage-high                                                                                                    |            |
| Submt Reset                                                                                                    |            |

Figure 5-6: Threshold Alarm

#### 5.3.3 PON Optical Alarm

It is about the PON ports threshold alarm configuration.

| OLT Web Manageme         | ent Interface |            |                 |                 |          |            |       |             | admin | C> |
|--------------------------|---------------|------------|-----------------|-----------------|----------|------------|-------|-------------|-------|----|
| Maintenance              | Status        |            | Basic Setting   | Арр             | lication | Maintenanc | е     | ONU Profile | ONU   |    |
| Wantenance               | User Manage   | Dev        | rice Manage     | Alarm           | SNM      | P AI       | UX IP | RTC         | FAN   |    |
| Alarm<br>Threshold Alarm | PON Optical A | larm Confi | guration        |                 |          |            |       |             |       |    |
| PON Optical Alarm        | Port ID       | PON1       | •               |                 |          |            |       |             |       |    |
| Syslog Server            | Туре          | State      | Alarm Threshold | Clear Threshold |          |            |       |             |       |    |
|                          | tx_power_high | ~          | 20              | 20              |          |            |       |             |       |    |
|                          | tx_power_low  |            | 0.00            | 0.00            |          |            |       |             |       |    |
|                          | tx_bias_high  |            | 0.00            | 0.00            |          |            |       |             |       |    |
|                          | tx_bias_low   |            | 0.00            | 0.00            |          |            |       |             |       |    |
|                          | vcc_high      |            | 0.00            | 0.00            |          |            |       |             |       |    |
|                          | vcc_low       |            | 0.00            | 0.00            |          |            |       |             |       |    |
|                          | temp_high     |            | 0.00            | 0.00            |          |            |       |             |       |    |
|                          | temp_low      |            | 0.00            | 0.00            |          |            |       |             |       |    |
|                          | Submit Res    | set        |                 |                 |          |            |       |             |       |    |

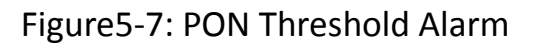

#### 5.3.4 Syslog Server

Configure the server of OLT remote system logs.

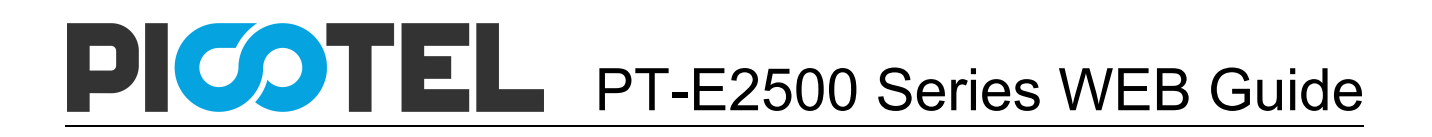

| OLT Web Manage    | ment Interface  |               |             |      |                     |             | admin 🕞 |
|-------------------|-----------------|---------------|-------------|------|---------------------|-------------|---------|
| Maintenance       | Status          | Basic Setting | Application | N    | <b>/laintenance</b> | ONU Profile | ONU     |
| Wantenance        | User Manage     | Device Manage | Alarm       | SNMP | AUX IP              | RTC         | FAN     |
| Alarm             |                 |               |             |      |                     |             |         |
| Threshold Alarm   | Syslog Server ( | Configuration |             |      |                     |             |         |
| PON Optical Alarm | Syslog Server   | Enable        | -           |      |                     |             |         |
| Syslog Server     | Server IP       | 192.168.3.123 |             |      |                     |             |         |
|                   | Server Port     | 514           | (1-65535)   |      |                     |             |         |
|                   |                 | Submit        |             |      |                     |             |         |
|                   |                 |               |             |      |                     |             |         |
|                   |                 |               |             |      |                     |             |         |
|                   |                 |               |             |      |                     |             |         |
|                   |                 |               |             |      |                     |             |         |
|                   |                 |               |             |      |                     |             |         |
|                   |                 |               |             |      |                     |             |         |
|                   |                 |               |             |      |                     |             |         |
|                   |                 |               |             |      |                     |             |         |
|                   |                 |               |             |      |                     |             |         |

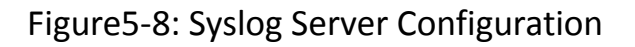

#### **5.4 SNMP**

#### 5.4.1 SNMP V1/V2

SNMP (Simple Network Management Protocol) is an extensive network

management protocol at the moment. The EPON OLT uses the SNMP V2.

| Maintenance | Status        |                       | Basic Se       | etting        | Applica  | tion | Maintenance | ONU Profile | ONU |  |  |
|-------------|---------------|-----------------------|----------------|---------------|----------|------|-------------|-------------|-----|--|--|
| Wantenance  | User Manage   | •                     | Device Manage  | A             | larm     | SNMP | AUX IP      | RTC         | FAN |  |  |
| PV1/V2      | Access Right  | R                     | ad-Only        | •             |          |      |             |             |     |  |  |
| IPV3        |               | Ad                    | bl             |               |          |      |             |             |     |  |  |
| IPV3 Trap   | Community Ta  | able                  |                |               |          |      |             |             |     |  |  |
|             | Community Na  | ime Acces             | s Right Delete |               |          |      |             |             |     |  |  |
|             | public        | Read-                 | Only Delete    |               |          |      |             |             |     |  |  |
|             | private       | Read-                 | Write Delete   |               |          |      |             |             |     |  |  |
|             | Add Trap      |                       |                |               |          |      |             |             |     |  |  |
|             | Host IP       |                       |                |               |          |      |             |             |     |  |  |
|             | UDP Port      | 16                    | 2              | (1-65535)     |          |      |             |             |     |  |  |
|             | Community Nar | Community Name public |                |               |          |      |             |             |     |  |  |
|             | SNMP Version  | 1                     |                | -             |          |      |             |             |     |  |  |
|             |               | A                     | ld             |               |          |      |             |             |     |  |  |
|             | Trap Table    |                       |                |               |          |      |             |             |     |  |  |
|             | Host IP       | UDP Port              | SNMP Version   | Community Nam | e Delete |      |             |             |     |  |  |
|             | 192.168.5.125 | 162                   | 2c 4           | adsl          | Delete   |      |             |             |     |  |  |
|             | 192 168 5 191 | 162                   | 20             | lahe          | Delete   |      |             |             |     |  |  |

Figure 5-9: SNMP V1/V2

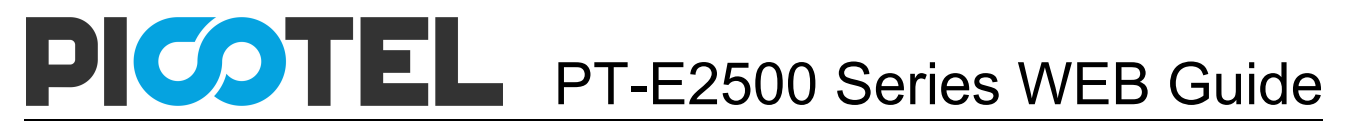

#### 5.4.2 SNMP V3

The SNMP V3 is the newer version.

| Maintananaa     | Status          | Basi                   | c Setting                | Application | Mainten | ance | ONU Profile | ONU |
|-----------------|-----------------|------------------------|--------------------------|-------------|---------|------|-------------|-----|
| Maintenance     | User Manage     | Device Manage          | Alarm                    | SNMP        | AUX IP  | RTC  | FAN         |     |
| IPV1/V2<br>IPV3 | Add View        |                        |                          |             |         |      |             |     |
| PV3 Trap        | View Name       |                        | ]                        |             |         |      |             |     |
|                 | View Type       | include                | (Type:Object Identifier) |             |         |      |             |     |
|                 | View Table      | Add                    |                          |             |         |      |             |     |
|                 | View Name Subtr | ree View type Delete   |                          |             |         |      |             |     |
|                 | Add Group       |                        |                          |             |         |      |             |     |
|                 | Group Name      |                        | 1                        |             |         |      |             |     |
|                 | Read View       | noautn                 | •<br>]                   |             |         |      |             |     |
|                 | Write View      |                        | ]                        |             |         |      |             |     |
|                 | Houry How       | Add                    | 1                        |             |         |      |             |     |
|                 | Group Table     |                        |                          |             |         |      |             |     |
|                 | Group Name Acc  | cess Level Read View W | rite View Notify View D  | lelete      |         |      |             |     |
|                 |                 |                        |                          |             |         |      |             |     |

Figure 5-10: SNMP V3

#### 5.4.3 SMNP V3 Trap

Configure or remove the Trap messages of the target host IP address.

| OLT Web Management Inte | erface           |                   |                     |                            |        |         |       |        | admin | C> |
|-------------------------|------------------|-------------------|---------------------|----------------------------|--------|---------|-------|--------|-------|----|
| Maintonanoo             | Status           | Ba                | sic Setting         | Application                | Maint  | tenance | ONU P | rofile | ONU   |    |
| maintenance             | User Manage      | Device Manage     | Alarm               | SNMP                       | AUX IP | RTC     |       | FAN    |       |    |
| SNMPV1/V2<br>SNMPV3     | Add Trap         |                   |                     |                            |        |         |       |        |       |    |
| SNMPV3 Trap             | HostIP           |                   |                     |                            |        |         |       |        |       |    |
|                         | UDP Port         | 162               | (1-65535)           |                            |        |         |       |        |       |    |
|                         | User Name        |                   |                     |                            |        |         |       |        |       |    |
|                         | User Level       | noauth            | -                   |                            |        |         |       |        |       |    |
|                         | Tag List         | trap              | •                   |                            |        |         |       |        |       |    |
|                         | Timeout          |                   | (1-400000000)       |                            |        |         |       |        |       |    |
|                         | Retry Count      |                   | (1-100)             |                            |        |         |       |        |       |    |
|                         |                  | Add               |                     |                            |        |         |       |        |       |    |
|                         | Trap Table       |                   |                     |                            |        |         |       |        |       |    |
|                         | Host IP UDP Port | Version User Name | User Level Tag List | Timeout Retry Count Delete |        |         |       |        |       |    |

Figure 5-11: SNMP V3 Trap

#### **5.5 AUX IP**

AUX port is out band management port. Its IP address is out band

management IP. The default IP address is 192.168.8.100. User can

change it if need.

| OLT Web Management Int | erface           |               |         |             |         |      |             | admin |
|------------------------|------------------|---------------|---------|-------------|---------|------|-------------|-------|
| Maintenance            | Status           | Basic         | Setting | Application | Mainten | ance | ONU Profile | ONU   |
| mantenance             | User Manage      | Device Manage | Alarm   | SNMP        | AUX IP  | RTC  | FAN         |       |
| AUX IP                 | AUX IP Configura | tion          |         |             |         |      |             |       |
|                        | IP Address       | 192.168.5.5   |         |             |         |      |             |       |
|                        | Subnet Mask      | 255.255.255.0 |         |             |         |      |             |       |
|                        | Gateway          | 0.0.0.0       |         |             |         |      |             |       |
|                        |                  | Submit Reset  |         |             |         |      |             |       |
|                        |                  |               |         |             |         |      |             |       |
|                        |                  |               |         |             |         |      |             |       |
|                        |                  |               |         |             |         |      |             |       |
|                        |                  |               |         |             |         |      |             |       |
|                        |                  |               |         |             |         |      |             |       |
|                        |                  |               |         |             |         |      |             |       |
|                        |                  |               |         |             |         |      |             |       |
|                        |                  |               |         |             |         |      |             |       |
|                        |                  |               |         |             |         |      |             |       |

Figure 5-12: AUX IP

#### 5.6 RTC

The system time is adaptable. The default system time is the OLT release time.

| OLT Web Management In | nterface                                                                |               |         |             |         |       |             | admin |
|-----------------------|-------------------------------------------------------------------------|---------------|---------|-------------|---------|-------|-------------|-------|
| Maintonanoo           | Status                                                                  | Basic S       | Setting | Application | Mainten | nance | ONU Profile | ONU   |
| Maintenance           | User Manage                                                             | Device Manage | Alarm   | SNMP        | AUX IP  | RTC   | FAN         |       |
| RTC                   | User Manage<br>Date Setting<br>Year Month D<br>2016 7 2<br>Submit Reset | Avice Manage  | Alarm   | SNMP        | AUX IP  | RTC   | FAN         |       |
|                       |                                                                         |               |         |             |         |       |             |       |

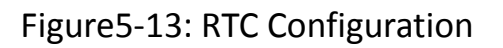

#### 5.7 FAN

The fans can be controlled to turn on/off, or turn on automatically.

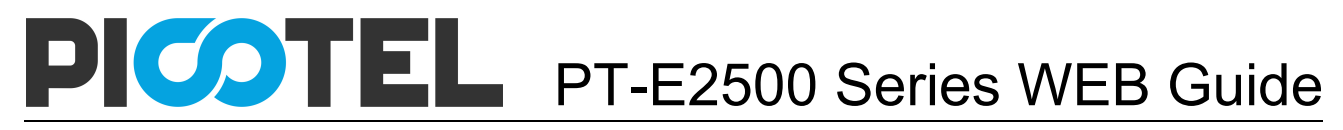

| OLT Web Management Ir | nterface          |                      |         |             |          |     |             | admin 🕝 | ۶. |
|-----------------------|-------------------|----------------------|---------|-------------|----------|-----|-------------|---------|----|
| Maintonanco           | Status            | Basic                | Setting | Application | Maintena | nce | ONU Profile | ONU     |    |
| Maintenance           | User Manage       | Device Manage        | Alarm   | SNMP        | AUX IP   | RTC | FAN         |         |    |
| FAN                   | FAN Configuration | 1                    |         |             |          |     |             |         |    |
|                       | FAN Temperature   | 50                   | (20-80) |             |          |     |             |         |    |
|                       | FAN Mode          | Auto<br>Submit Reset | •       |             |          |     |             |         |    |
|                       |                   |                      |         |             |          |     |             |         |    |
|                       |                   |                      |         |             |          |     |             |         |    |
|                       |                   |                      |         |             |          |     |             |         |    |
|                       |                   |                      |         |             |          |     |             |         |    |
|                       |                   |                      |         |             |          |     |             |         |    |
|                       |                   |                      |         |             |          |     |             |         |    |
|                       |                   |                      |         |             |          |     |             |         |    |
|                       |                   |                      |         |             |          |     |             |         |    |

Figure 5-14: FAN Configuration

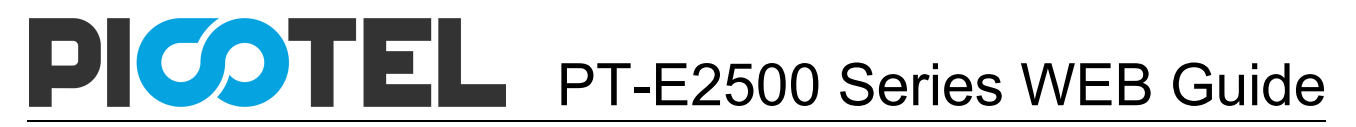

### **Chapter 6 ONU Profile**

This chapter is about the ONU profile configuration. It is made for batch management ONU by OLT.

#### 6.1 DBA Profile

The default system will have an id 0 DBA template, this template

parameters cannot be modified. All ONU will be bound the template.

When the user bind by hands, the new template will take effect.

| OLT Web Managem         | ent Interface       |                |               |               |           |             | admin | C> |
|-------------------------|---------------------|----------------|---------------|---------------|-----------|-------------|-------|----|
|                         | Status              | Basic Setting  | Application   | Mainte        | nance     | ONU Profile | ONU   |    |
|                         | DBA Profile         | Server Profile | VoIP Profile  | Alarm Profile | Bind Prof | īle         |       |    |
| Add/Commit<br>Bandwidth | Create DBA Profile  |                |               |               |           |             |       |    |
|                         | Profile ID 1        | d              | 32767)        |               |           |             |       |    |
|                         | DBA Profile Informa | tion           |               |               |           |             |       |    |
|                         | Profile ID          | •              | Delete Commit |               |           |             |       |    |
|                         | DBA Profile table   |                |               |               |           |             |       |    |
|                         |                     |                |               |               |           |             |       |    |

#### Figure6-1: Add a DBA Profile

| OLT Web Managem | ent Interface      |                |                   |               |           |             | admin | 0 |
|-----------------|--------------------|----------------|-------------------|---------------|-----------|-------------|-------|---|
|                 | Status             | Basic Setting  | Application       | Mainten       | ance      | ONU Profile | οΝυ   |   |
|                 | DBA Profile        | Server Profile | VoIP Profile      | Alarm Profile | Bind Prot | file        |       |   |
| Add/Commit      |                    |                |                   |               |           |             |       |   |
| Bandwidth       | Profile ID 1       | •              |                   |               |           |             |       |   |
|                 | Upstream Configura | ation          |                   |               |           |             |       |   |
|                 | Upstream FIR       | 10000          | (0-950000Kbps)    |               |           |             |       |   |
|                 | Upstream CIR       | 10000          | (1-950000Kbps)    |               |           |             |       |   |
|                 | Upstream PIR       | 10000          | (512-1000000Kbps) |               |           |             |       |   |
|                 | Upstream Weight    | 1              | (1-20)            |               |           |             |       |   |
|                 |                    | Add Delete     |                   |               |           |             |       |   |
|                 |                    |                |                   |               |           |             |       |   |
|                 | Downstream Config  | juration       |                   |               |           |             |       |   |
|                 | Downstream PIR 1   | 0000 (0        | 0-1000000Kbps)    |               |           |             |       |   |
|                 | Downstream Weight  | (1             | 1-16)             |               |           |             |       |   |
|                 | 1                  | Add Delete     |                   |               |           |             |       |   |
|                 |                    |                |                   |               |           |             |       |   |
|                 |                    |                |                   |               |           |             |       |   |

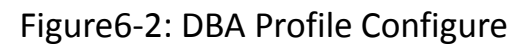

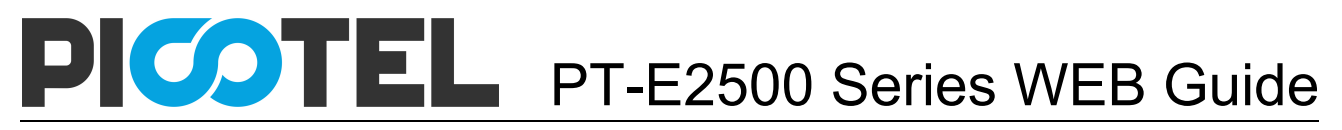

#### **6.2 Server Profile**

Create a server profile, it can be shown in the table when user select the

profile ID.

| OLT Web Managem | ent Interface           |                |                               |                               |              |             | admin G |
|-----------------|-------------------------|----------------|-------------------------------|-------------------------------|--------------|-------------|---------|
|                 | Status                  | Basic Setting  | Application                   | Mainter                       | nance        | ONU Profile | ONU     |
| ONO Prome       | DBA Profile             | Server Profile | VolP Profile                  | Alarm Profile                 | Bind Profile | •           |         |
| Add/Commit      |                         |                |                               |                               |              |             |         |
| LAN Count       | Create Service Pro      | file           |                               |                               |              |             |         |
| SNMP            | Profile ID              |                | (1-32767)                     |                               |              |             |         |
| LLID            |                         | Add            |                               |                               |              |             |         |
| FEC Mode        | Service Profile Info    |                |                               |                               |              |             |         |
| SLA             | Profile ID              | 11             | - Delete Com                  | ait                           |              |             |         |
| Multicast       | 1 TONIC ID              |                | Delete                        | inc.                          |              |             |         |
| MAC Age Time    | Service Profile Tab     | ble            |                               |                               |              |             |         |
| Active PON      | Kev                     | Value          |                               |                               |              |             |         |
| PON Setting     | Maddin and Landard Link | l labortifica  |                               |                               |              |             |         |
| Port Basic      | Multicast Logical Lin   | k idenulier 3  |                               |                               |              |             |         |
| Port VLAN       | Lan Count               | 4              |                               |                               |              |             |         |
| Port Class      | lan:1                   |                |                               |                               |              |             |         |
| Multicast Port  |                         | Vlan m         | ode translation; Default 111; | tpid 10; Translation : 111 to | o 222;       |             |         |
| Multicaset VLAN | lan:2                   |                |                               |                               |              |             |         |
| Monitor Status  | lan:3                   |                |                               |                               |              |             |         |
| Monitor Current | lan:4                   |                |                               |                               |              |             |         |
|                 | IGH. T                  |                |                               |                               |              |             |         |
|                 |                         |                |                               |                               |              |             |         |

Figure 6-3: Add Server Profile

The server profile configuration contain ONU PON configuration, port

configuration, multicast configuration...

| OLT Web Manager | ment Interface      |                |              |               |        |             | admin | G |
|-----------------|---------------------|----------------|--------------|---------------|--------|-------------|-------|---|
|                 | Status              | Basic Setting  | Application  | n Maint       | enance | ONU Profile | ONU   |   |
| ONU Prome       | DBA Profile         | Server Profile | VolP Profile | Alarm Profile | Bind P | rofile      |       |   |
| Add/Commit      |                     |                |              |               |        |             |       |   |
| LAN Count       | Service Profile Lar | 1 Count        |              |               |        |             |       |   |
| SNMP            | Profile ID          | 1              | •            |               |        |             |       |   |
| LLID            | Lan Count           | 2              | (0-255)      |               |        |             |       |   |
| FEC Mode        |                     | Submit Delete  |              |               |        |             |       |   |
| SLA             |                     |                |              |               |        |             |       |   |
| Multicast       |                     |                |              |               |        |             |       |   |
| MAC Age Time    |                     |                |              |               |        |             |       |   |
| Active PON      |                     |                |              |               |        |             |       |   |
| PON Setting     |                     |                |              |               |        |             |       |   |
| Port Basic      |                     |                |              |               |        |             |       |   |
| Port VLAN       |                     |                |              |               |        |             |       |   |
| Port Class      |                     |                |              |               |        |             |       |   |
| Multicast Port  |                     |                |              |               |        |             |       |   |
| Multicaset VLAN |                     |                |              |               |        |             |       |   |
| Monitor Status  |                     |                |              |               |        |             |       |   |
| Monitor Current |                     |                |              |               |        |             |       |   |
|                 |                     |                |              |               |        |             |       |   |
|                 |                     |                |              |               |        |             |       |   |
|                 |                     |                |              |               |        |             |       |   |
|                 |                     |                |              |               |        |             |       |   |

Figure6-4: Server Profile Configuration

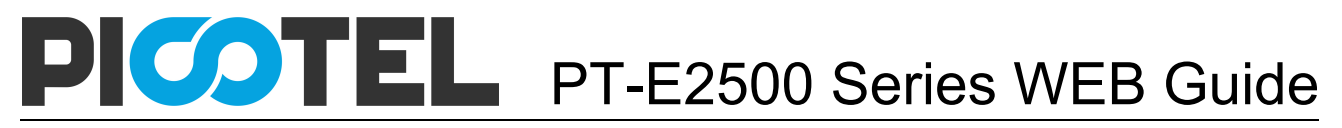

#### 6.3 VoIP Profile

As the above, create a profile first, and it will be shown in the table when

user select the profile ID.

| OLT Web Manageme | nt Interface        |                                                                                             |              |               |              |             | admin |
|------------------|---------------------|---------------------------------------------------------------------------------------------|--------------|---------------|--------------|-------------|-------|
|                  | Status              | Basic Setting                                                                               | Appli        | cation        | Maintenance  | ONU Profile | ONU   |
| ONO PIOIlle      | DBA Profile         | Server Profile                                                                              | VolP Profile | Alarm Profile | Bind Profile |             |       |
| Add/Commit       |                     |                                                                                             |              |               |              |             |       |
| POTS Count       | Create VolP Profile | 1                                                                                           |              |               |              |             |       |
| Global           | Profile ID          |                                                                                             | (1-32767)    |               |              |             |       |
| H248 Global      |                     | Add                                                                                         |              |               |              |             |       |
| H248 POTS        |                     |                                                                                             |              |               |              |             |       |
| SIP Global       | VolP Profile Info   |                                                                                             |              |               |              |             |       |
| SIP POTS         | Profile ID          | 12                                                                                          | - comr       | nit delete    |              |             |       |
| Fax Modem        |                     |                                                                                             |              |               |              |             |       |
|                  | VoIP Profile Table  |                                                                                             |              |               |              |             |       |
|                  | Key                 | Value                                                                                       |              |               |              |             |       |
|                  | Profile_Id :        | 12                                                                                          |              |               |              |             |       |
|                  | Pots_Count :        | 2                                                                                           |              |               |              |             |       |
|                  | SIP DigitMap Config | Num Of SIP DigitalMap Bloc<br>SIP DigitalMap Block No : 22<br>SIP DigitalMap Block : 1      | k : 7<br>22  |               |              |             |       |
|                  | SIP_POTS            | sip_Pots : 1<br>User Account : 88880001<br>User Name : 88880001<br>User PassWord : 88880001 |              |               |              |             |       |
|                  | SIP_POTS            | sip_Pots : 2<br>User Account : 66660001<br>User Name : 66660001<br>User PassWord : 66660001 |              |               |              |             |       |

#### Figure6-5: Add VoIP Profile

| OLT Web Managemer | nt Interface        |                |              |               |              |             | admin | <b>C</b> > |
|-------------------|---------------------|----------------|--------------|---------------|--------------|-------------|-------|------------|
|                   | Status              | Basic Setting  | Applic       | ation         | Maintenance  | ONU Profile | ONU   |            |
| onorronic         | DBA Profile         | Server Profile | VoIP Profile | Alarm Profile | Bind Profile |             |       |            |
| Add/Commit        |                     |                |              |               |              |             |       |            |
| POTS Count        | VoIP Profile Info   |                |              |               |              |             |       |            |
| Global            | Profile ID          | 12             | •            |               |              |             |       |            |
| H248 Global       | Add VoIP Pots Count |                |              |               |              |             |       |            |
| H248 POTS         | Pots Count          | 2              | (0-255)      |               |              |             |       |            |
| SIP Global        |                     | commit         |              |               |              |             |       |            |
| SIP POTS          |                     |                |              |               |              |             |       |            |
| Fax Modem         |                     |                |              |               |              |             |       |            |
|                   |                     |                |              |               |              |             |       |            |
|                   |                     |                |              |               |              |             |       |            |
|                   |                     |                |              |               |              |             |       |            |
|                   |                     |                |              |               |              |             |       |            |
|                   |                     |                |              |               |              |             |       |            |
|                   |                     |                |              |               |              |             |       |            |
|                   |                     |                |              |               |              |             |       |            |
|                   |                     |                |              |               |              |             |       |            |
|                   |                     |                |              |               |              |             |       |            |

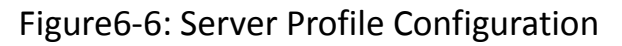

#### 6.4 Alarm Profile

As the above, create a profile first, and it will be shown in the table when

user select the profile ID.

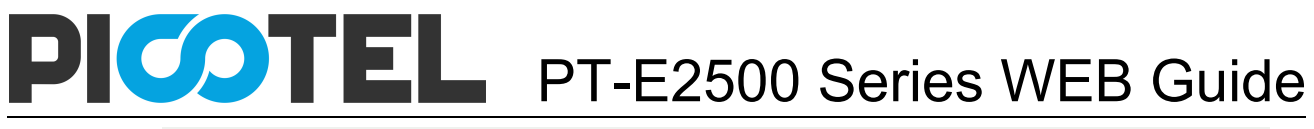

| OLT Web Manageme | nt Interface         |                |               |               |              |             | admin | G |
|------------------|----------------------|----------------|---------------|---------------|--------------|-------------|-------|---|
|                  | Status               | Basic Settin   | g Appli       | ication       | Maintenance  | ONU Profile | ONU   |   |
|                  | DBA Profile          | Server Profile | VoIP Profile  | Alarm Profile | Bind Profile |             |       |   |
| Add/Commit       |                      |                |               |               |              |             |       |   |
| ONU              | Create Alarm Profile | 4              | (4.00707)     |               |              |             |       |   |
| PON              | Profile ID           |                | (1-32/67)     |               |              |             |       |   |
| PON Statistics   |                      | Add            |               |               |              |             |       |   |
| Port             |                      |                |               |               |              |             |       |   |
| Port Statistics  | Alarm Profile Info   |                |               |               |              |             |       |   |
| POTS             | Profile ID           | 1              | - commit dele | te            |              |             |       |   |
| E1               |                      |                |               |               |              |             |       |   |
|                  | Alarm Profile Table  |                |               |               |              |             |       |   |
|                  | Key                  | Value          |               |               |              |             |       |   |
|                  |                      |                |               |               |              |             |       |   |
|                  |                      |                |               |               |              |             |       |   |
|                  |                      |                |               |               |              |             |       |   |
|                  |                      |                |               |               |              |             |       |   |
|                  |                      |                |               |               |              |             |       |   |
|                  |                      |                |               |               |              |             |       |   |

Figure 6-7: Add Alarm Profile

The alarm profile contains ONU global threshold alarm, PON alarm, port

alarm, pots alarm...

#### Figure6-8: Alarm Profile Configuration

#### 6.5 Bind Profile

The DBA profile, server profile, VoIP profile, alarm profile can be bound

to the ONU.

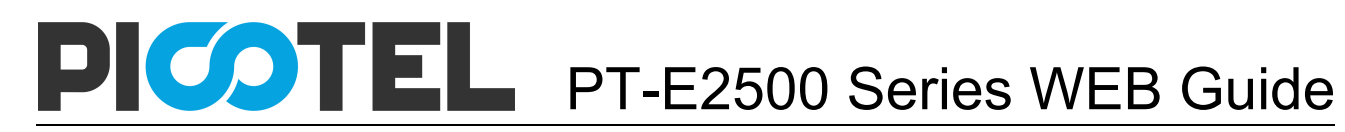

| OLT Web Manageme | nt Interface     |                |              |               |              |             | admin | C> |
|------------------|------------------|----------------|--------------|---------------|--------------|-------------|-------|----|
|                  | Status           | Basic Setti    | ng Appl      | ication       | Maintenance  | ONU Profile | ONU   |    |
|                  | DBA Profile      | Server Profile | VolP Profile | Alarm Profile | Bind Profile |             |       |    |
| Bind Profile     | Profile Binding  |                |              |               |              |             |       |    |
|                  | Port ID          | PON1 -         |              |               |              |             |       |    |
|                  | ONU ID           | 2 -            |              |               |              |             |       |    |
|                  | DBA Profile ID   | 1 -            |              |               |              |             |       |    |
|                  | SRV Profile ID   | 11 -           |              |               |              |             |       |    |
|                  | VoIP Profile ID  | 12 -           |              |               |              |             |       |    |
|                  | Alarm Profile ID | 13 👻           |              |               |              |             |       |    |
|                  |                  | Commit         |              |               |              |             |       |    |
|                  |                  |                |              |               |              |             |       |    |
|                  |                  |                |              |               |              |             |       |    |
|                  |                  |                |              |               |              |             |       |    |
|                  |                  |                |              |               |              |             |       |    |
|                  |                  |                |              |               |              |             |       |    |
|                  |                  |                |              |               |              |             |       |    |
|                  |                  |                |              |               |              |             |       |    |

Figure6-9: Bind Profile Configuration

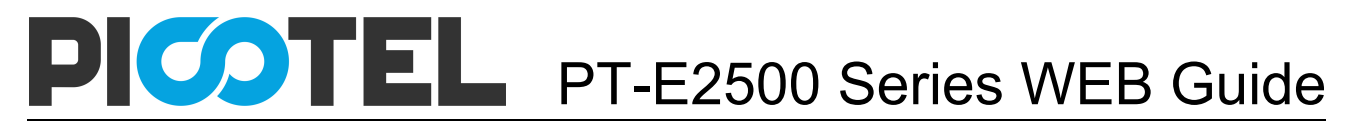

### **Chapter 7 ONU**

This chapter is about configuring the ONU by OLT.

#### 7.1 Authentication

#### 7.1.1 ONU authentication

There are 4 modes of the ONU authentication. The default mode is

disable.

| OLT Web Managemer  | nt Interface             |               |                 |             |             | admin 📀 |
|--------------------|--------------------------|---------------|-----------------|-------------|-------------|---------|
| ONU                | Status                   | Basic Setting | Application     | Maintenance | ONU Profile | ONU     |
|                    | Authentication           | ONU Global    | ONU Port ONU Vo | ONU Alarm   |             |         |
| ONU Authentication |                          |               |                 |             |             |         |
| MAC List           | ONU Authentication       |               |                 |             |             |         |
| Loid List          | Port ID                  | PON1          | -               |             |             |         |
| ONU Action         | Port Authentication Mode | Disable       | -               |             |             |         |
|                    |                          | submit        |                 |             |             |         |
|                    |                          |               |                 |             |             |         |
|                    |                          |               |                 |             |             |         |
|                    |                          |               |                 |             |             |         |
|                    |                          |               |                 |             |             |         |
|                    |                          |               |                 |             |             |         |
|                    |                          |               |                 |             |             |         |
|                    |                          |               |                 |             |             |         |
|                    |                          |               |                 |             |             |         |

Figure 7-1 ONU Authentication

#### 7.1.2 MAC List

When the ONU authentication mode is MAC mode, only the white list ONU can register. The black MAC list ONU cannot register whatever the mode.

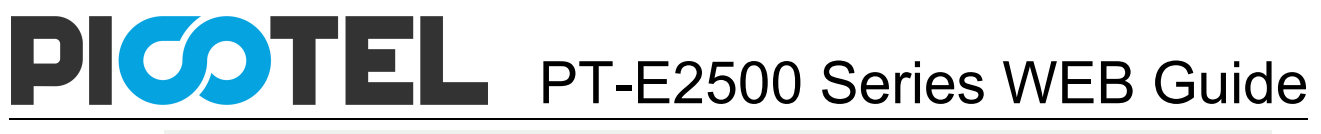

| OL I Web Manager | ment Interface        |                   |                     |          |             |             | admin |
|------------------|-----------------------|-------------------|---------------------|----------|-------------|-------------|-------|
| ONU              | Status                | Basic Setting     | Applica             | tion     | Maintenance | ONU Profile | ONU   |
|                  | Authentication        | ONU Global        | ONU Port            | ONU VoIP | ONU Alarm   |             |       |
| U Authentication |                       |                   |                     |          |             |             |       |
| C List           | ONU MAC Authentic     | ation             |                     |          |             |             |       |
| d List           | Port ID               | PON1              | •                   |          |             |             |       |
| U Action         | MAC Authentication    | 00:01:00:12:05:22 | (нн:нн:нн:нн:нн:нн) |          |             |             |       |
|                  |                       | Add               |                     |          |             |             |       |
|                  | Black MAC Authentical | tion              | (нн:нн:нн:нн:нн:нн) |          |             |             |       |
|                  |                       | Add               |                     |          |             |             |       |
|                  |                       |                   |                     |          |             |             |       |
|                  | ONU MAC Authentic     | ation Table       |                     |          |             |             |       |
|                  | Index                 | MAC               | Delete              |          |             |             |       |
|                  | Clear                 |                   |                     |          |             |             |       |
|                  | ONU Black MAC Aut     | hentication Table |                     |          |             |             |       |
|                  | Index                 | Black MAC         | Delete              |          |             |             |       |
|                  | Clear                 |                   |                     |          |             |             |       |
|                  |                       |                   |                     |          |             |             |       |
|                  |                       |                   |                     |          |             |             |       |
|                  |                       |                   |                     |          |             |             |       |
|                  |                       |                   |                     |          |             |             |       |
|                  |                       |                   |                     |          |             |             |       |

Figure7-2 MAC List

#### 7.1.3 Loid List

When the authentication mode is Loid, only the Loid list ONU can

register.

| OLT Web Managemen              | it Interface         |               |            |          |             |             | admin | <b>C</b> > |
|--------------------------------|----------------------|---------------|------------|----------|-------------|-------------|-------|------------|
| ONU                            | Status               | Basic Setting | g App      | lication | Maintenance | ONU Profile | ONU   |            |
| 0110                           | Authentication       | ONU Global    | ONU Port   | ONU VolP | ONU Alarm   |             |       |            |
| ONU Authentication<br>MAC List | ONU Loid             |               |            |          |             |             |       |            |
| Loid List                      | Port ID              | PON1          | •          |          |             |             |       |            |
| ONU Action                     | Loid                 | EPON123456    |            |          |             |             |       |            |
|                                | Password             | 1111          |            |          |             |             |       |            |
|                                |                      | Add           |            |          |             |             |       |            |
|                                | ONU Loid Authenticat | ion Table     |            |          |             |             |       |            |
|                                | Index Loi            | id Passwo     | ord Delete |          |             |             |       |            |
|                                | Clear                |               |            |          |             |             |       |            |
|                                |                      |               |            |          |             |             |       |            |
|                                |                      |               |            |          |             |             |       |            |
|                                |                      |               |            |          |             |             |       |            |
|                                |                      |               |            |          |             |             |       |            |
|                                |                      |               |            |          |             |             |       |            |
|                                |                      |               |            |          |             |             |       |            |

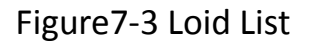

#### 7.1.4 ONU Action

Manage the ONU unauth, deregister, reset. User can operate one of the

ONU, or a batch of ONU in the same PON port.

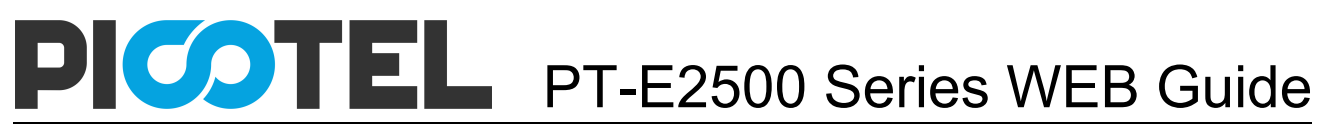

| Status     Basic Setting     Application     Maintenance     ONU Profile     ONU       Authentication     ONU Global     ONU Port     ONU VolP     ONU Alarm       ONU Authentication     ONU Auth Action     ONU Auth Action     ONU Auth Action     ONU Auth Action       Port ID     PON1     UnAuth All     Deregister All     Reset All       ONU Action     ONU LLID     Status     MAC Address     Unauth     Deregister       1     1     Online     80.14.AB.10.87.38     UnAuth     Deregister       2     1     Offine     80.14.AB.00.CE.30     UnAuth     Deregister       3     0     Online     80.14.AB.00.CE.30     UnAuth     Deregister                                                  | Status     Basic Setting     Application     Maintenance     ONU Profile     ONU       Authentication     ONU Global     ONU Port     ONU VolP     ONU Alarm                                                                                                    | OLT Web Manager    | nent Interfac | е      |         |                   |        |              |            |           |             |             | admin | ( |
|----------------------------------------------------------------------------------------------------|----------------------------------------------------------------------------------------------------|--------------------|---------------|--------|---------|-------------------|--------|--------------|------------|-----------|-------------|-------------|-------|---|
| Authentication     ONU Global     ONU Port     ONU VolP     ONU Alarm       ONU Authentication<br>MAC List     ONU Auth Action     ONU Auth Action     Port ID     PON1     UnAuth All     Deregister All     Reset All       ONU Action     ONU U LLD     Status     MAC Address     Unauth     Deregister     Reset       ONU D LLD     Status     MAC Address     Unauth     Deregister     Reset       1     1     Online     80:14:A8:00:87:38     UnAuth     Deregister       2     -1     Otline     80:14:A8:00:CE:30     UnAuth     Deregister       2     -1     Otline     80:14:A8:00:CE:30     UnAuth     Deregister                                                                           | Authentication     ONU Global     ONU Port     ONU VolP     ONU Alarm       Authentication     ONU Auth Action     ONU Auth Action     ONU Auth Action     ONU Auth Action       Port ID     PON1     UnAuth All     Deregister All     Reset All       NU Action     ONU ID     LLD     Status     MAC Address     Unauth       I     1     Online     80:14:A8:00:CE:30     UnAuth     Deregister       2     -1     Offline     80:14:A8:00:CE:30     UnAuth     Deregister       3     0     Online     80:14:A8:00:CE:8     UnAuth     Deregister       4     2     Online     80:14:A8:00:CB:E8     UnAuth     Deregister | ONU                | S             | tatus  |         | Basic S           | etting | Ар           | plication  | l i       | Maintenance | ONU Profile | ONU   |   |
| ONU Authentication     ONU Auth Action       MAC List     Pont ID       ONU Action         ONU ID     LID     Status     MAC Address     Unauth     Deregister     Reset       1     1     Online     80.14:A8:10:87:38     Unauth     Deregister     Reset       2     -1     Offine     80.14:A8:00:18:10     Unauth     Deregister     Reset       3     0     Online     80.14:A8:08:18:10     Unauth     Deregister     Reset                                                                                                    | NU Authentication       ONU Auth Automication         AcC List       Port ID       PON1 - UnAuth All Deregister All Reset All         NU Action       ONU ID LLID Status MAC Address Unauth Operegister Reset         1       Online       00:14:A8:00:78:38       UnAuth I       Deregister Reset         2       -1       Offine       00:14:A8:00:78:19:10       UnAuth       Deregister Reset         3       0       Online       00:14:A8:00:78:18:10       UnAuth       Deregister Reset         4       2       Online       00:14:A8:00:78:18:10       UnAuth       Deregister Reset                                   | CNO                | Authent       | icatio | n       | ONU Global        |        | ONU Port     |            | ONU VolP  | ONU Alarm   |             |       |   |
| MAC List         Port ID         PON1         UnAuth All         Deregister All         Reset All           DNU Action         ONU ID         LLD         Status         MAC Address         Unauth         Deregister All         Reset All           ONU ID         LLD         Status         MAC Address         Unauth         Deregister         Reset           1         0         Online         80.14.A8.00.87.38         Unauth         Deregister         Reset           2         -1         Offline         80.14.A8.00.18.10         Unauth         Deregister         Reset           3         0         Online         80.14.A8.00.18.10         Unauth         Deregister         Reset | AC List<br>oid List<br>NU Action<br>Pont D PON1 VunAuth AI Deregister AI Reset AI<br>ONU ID LLD Status MAC Address Unauth Deregister Reset<br>1 0 OHI 0 01:4 A8:00:76:38 Unauth Deregister Reset<br>2 0 0 0 0 0 0 0 0 0 0 0 0 0 0 0 0 0 0                                                                                                    | ONU Authentication | ONU AU        | th Act | tion    |                   |        |              |            |           |             |             |       |   |
| Old List         Port         Unauth All         Deregister All         Reset All           NU Action         ONU ID         LLB         Status         MAC Address         Unauth         Deregister All         Reset All           1         1         Online         80.14.A8:00.EE:30         Unauth         Deregister         Reset           2         .1         Offline         80.14.A8:00.EE:30         Unauth         Deregister         Reset           3         0         Online         80.14.A8:00.EE:30         Unauth         Deregister         Reset                                                                                                    | Did List     Pont     UnAuth Al     Deregister Al     Reset Al       NUL Action     ONU ID     LLD     Status     MAC Address     Unauth     Deregister     Reset       1     1     Online     80:14:A8:00:75:30     UnAuth     Deregister     Reset       2     -1     Offline     80:14:A8:00:75:30     UnAuth     Deregister     Reset       3     0     Online     80:14:A8:00:75:80     UnAuth     Deregister     Reset       4     2     Online     80:14:A8:00:75:80     UnAuth     Deregister     Reset                                                                                                    | IAC List           | ono Au        |        |         |                   |        |              |            |           |             |             |       |   |
| ONU ID         LLID         Status         MAC Address         Unauth         Deregister         Reset           1         Online         80.14:A8.10.87:38         Unauth         Deregister         Reset           2         -1         Offline         80.14:A8.00:CE:30         Unauth         Deregister         Reset           3         0         Online         80.14:A8.08:110         Unauth         Deregister         Reset                                                                                                    | ONU IDLLDStatusMAC AddressUnauthDeregistorReset100000.14:A8:00:87:30UnAuthDeregistorReset2-1Offline00.14:A8:00:CE:30UnAuthDeregistorReset30Online00.14:A8:00:CB:E8UnAuthDeregistorReset42Online00.14:A8:00:CB:E8UnAuthDeregistorReset                                                                                                    | old List           | Port ID       |        | PO      | N1                | ▼ UnAι | ith All Dere | gister All | Reset All |             |             |       |   |
| 1         Online         80:14:A8:10:87:38         UnAuth         Deregister         Reset           2         -1         Offline         80:14:A8:00:CE:30         UnAuth         Deregister         Reset           3         0         Online         80:14:A8:00:E1:0         UnAuth         Deregister         Reset                                                                                                    | 1Online80:14/-AB.10.87:38UnAuthDeregisterReset2-1Offine80:14/-AB.00.CE:30UnAuthDeregister-30Online80:14/-AB.08.1B:10UnAuthDeregisterReset42Online80:14/-AB.09.CB:E8UnAuthDeregisterReset                                                                                                    |                    | ONU ID        | LLID   | Status  | MAC Address       | Unauth | Deregister   | Reset      |           |             |             |       |   |
| 2         -1         Offline         80:14:A8:0D CE:30         UnAuth           3         0         Online         80:14:A8:0B:1B:10         UnAuth         Deregister         Reset                                                                                                    | 2         -1         Offline         80.14:A8:0D:CE:30         UnAuth           3         0         Online         80:14:A8:08:1B:10         UnAuth         Deregister         Reset           4         2         Online         80:14:A8:09:CB:E8         UnAuth         Deregister         Reset                                                                                                    |                    | 1             | 1      | Online  | 80:14:A8:10:87:38 | UnAuth | Deregister   | Reset      |           |             |             |       |   |
| 3 0 Online 80.14/A8.08:1B:10 UnAuth Deregister Reset                                                                                                    | 3     0     Online     80.14.A8.08.1B:10     UnAuth     Deregister     Reset       4     2     Online     80.14.A8.09.CB:E8     UnAuth     Deregister     Reset                                                                                                    |                    | 2             | -1     | Offline | 80:14:A8:0D:CE:30 | UnAuth |              |            |           |             |             |       |   |
|                                                                                                    | 4 2 Online 80:14:A8:09:CB:E8 UnAuth Deregister Reset                                                                                                    |                    | 3             | 0      | Online  | 80:14:A8:08:1B:10 | UnAuth | Deregister   | Reset      |           |             |             |       |   |
| 4 2 Online 80:14:A8:09:CB:E8 UnAuth Deregister Reset                                                                                                    |                                                                                                    |                    | 4             | 2      | Online  | 80:14:A8:09:CB:E8 | UnAuth | Deregister   | Reset      |           |             |             |       |   |
|                                                                                                    |                                                                                                    |                    |               |        |         |                   |        |              |            |           |             |             |       |   |
|                                                                                                    |                                                                                                    |                    |               |        |         |                   |        |              |            |           |             |             |       |   |
|                                                                                                    |                                                                                                    |                    |               |        |         |                   |        |              |            |           |             |             |       |   |

Figure7-4 ONU Action

#### 7.2 ONU Global

In this section, all the global configuration of ONU can be operated.

| OLT Web Managem     | ent Interface      |                |               |          |             |             | admin | G |
|---------------------|--------------------|----------------|---------------|----------|-------------|-------------|-------|---|
| ONU                 | Status             | Basic Setting  | Appl          | ication  | Maintenance | ONU Profile | ONU   |   |
| ONO                 | Authentication     | ONU Global     | ONU Port      | ONU VoIP | ONU Alarm   |             |       |   |
| Basic Info          |                    |                |               |          |             |             |       |   |
| Upstream/Downstream | Basic Information  |                |               |          |             |             |       |   |
| Upgrade             | Port ID F          | PON1 -         |               |          |             |             |       |   |
| Manage IP           | ONU ID 1           | •              |               |          |             |             |       |   |
| SNMP                |                    |                |               |          |             |             |       |   |
| LLID                | Optical Module Inf | ormation       |               |          |             |             |       |   |
| FEC Mode            |                    |                |               | 1        |             |             |       |   |
| SLA                 | Temperature        | 60 C           |               |          |             |             |       |   |
| Multicast           | Supply Voltage     | 3.27 V         |               |          |             |             |       |   |
| MAC Age Time        | Transmit BIAS      | 8 mA           |               |          |             |             |       |   |
| Active PON          | Transmit Dowor     | 1 EC00 m10/    | (1.0229.dbm)  |          |             |             |       |   |
| PON Setting         | Hanshit Power      | 1.5005 11177   | 1.9550 upinj  |          |             |             |       |   |
|                     | Receive Power      | 0.0871 mW      | -10.5998 dbm) |          |             |             |       |   |
|                     | ONU Basic Informa  | tion           |               |          |             |             |       |   |
|                     | CTC Version        | 0x30           |               |          |             |             |       |   |
|                     | OUI                | 0x11 0x11 0x11 |               |          |             |             |       |   |
|                     | RTT                | 81             |               |          |             |             |       |   |
|                     | Vendor ID          | 0x56534f4c     |               |          |             |             |       |   |

#### Figure 7-5 ONU Global Configuration

#### 7.3 ONU Port

All the port services can be configured. It contains port VLAN, multicast,

monitor and so on.

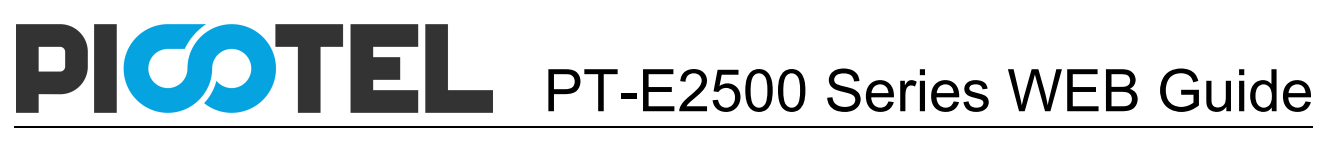

| OLT Web Managem | ent Interface                               |                           |               |             |             | admin 📀 |
|-----------------|---------------------------------------------|---------------------------|---------------|-------------|-------------|---------|
|                 | Status                                      | Basic Setting             | Application   | Maintenance | ONU Profile | ONU     |
| ONO             | Authentication                              | ONU Global                | ONU Port      | ONU VoIP 0  | NU Alarm    |         |
| Basic Info      |                                             |                           |               |             |             |         |
| VLAN            | VLAN                                        |                           |               |             |             |         |
| Port Class      | PON ID                                      | PON1 ·                    |               |             |             |         |
| Multicast VLAN  | ONU ID                                      | 1 .                       |               |             |             |         |
| Multicast Port  | ONU Port                                    | Port1 ·                   |               |             |             |         |
| Monitor Status  |                                             |                           |               |             |             |         |
| Monitor Current | VLAN Information                            |                           |               |             |             |         |
|                 |                                             | -                         |               |             |             |         |
|                 | VLAN Mode                                   | Transparent               |               |             |             |         |
|                 | PVID Value                                  | 0                         |               |             |             |         |
|                 | Port VLAN Value                             |                           |               |             |             |         |
|                 | VLAN Configurati<br>VLAN Mode<br>PVID Value | on<br>tag<br>100<br>Commt | •<br>(1-4095) |             |             |         |

Figure7-6 ONU Port Configuration

#### 7.4 ONU VoIP

Configure the HGU ONU VoIP information, it contains H248 protocol and

sip protocol configuration.

| OLT Web Managen | nent Interface      |               |             |             |           |         | admin | C> |
|-----------------|---------------------|---------------|-------------|-------------|-----------|---------|-------|----|
| ONU             | Status              | Basic Setting | Application | Maintenance |           | Profile | ONU   |    |
| ONO             | Authentication      | ONU Global    | ONU Port    |             | ONU Alarm |         |       |    |
| Basic Info      |                     |               |             |             |           |         |       |    |
| Global          | Choose ONU          |               |             |             |           |         |       |    |
| H248 Global     | PONID               | PON1          | -           |             |           |         |       |    |
| H248 POTS       | ONU ID              | 3             | -           |             |           |         |       |    |
| SIP Global      |                     |               |             |             |           |         |       |    |
| SIP POTS        | Global Parameter C  | onfig         |             |             |           |         |       |    |
| Fax Modem       | Voice IP Mode       | Static_IP     | •           |             |           |         |       |    |
| IAD Oper        | Tagged Flag         | Transparen    | nt 👻        |             |           |         |       |    |
|                 | Voice Priority      | 7             | (0-7)       |             |           |         |       |    |
|                 | Voice Clent VLAN    | 4000          | (0-4095)    |             |           |         |       |    |
|                 | Voice Service VLAN  | 65535         | (0-4095)    |             |           |         |       |    |
|                 | IAD IP Adress       |               | (X.X.X.X)   |             |           |         |       |    |
|                 | IAD Net Mask        |               | (X.X.X.X)   |             |           |         |       |    |
|                 | IAD Default Gateway |               | (X.X.X.X)   |             |           |         |       |    |
|                 |                     | Commit        |             |             |           |         |       |    |
|                 |                     |               |             |             |           |         |       |    |

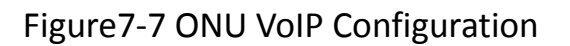

#### 7.5 ONU Alarm

In this page, user can view the chosen ONU alarm information, the alarm

info contains ONU global alarm info, PON alarm info, port alarm info,

#### POTs alarm info, E1 alarm info.

| OLT Web Manage  | ement Interface                   |                   |             |           |           |         | admin | 0 |
|-----------------|-----------------------------------|-------------------|-------------|-----------|-----------|---------|-------|---|
| ONU             | Status                            | Basic Setting     | Application | Maintenan | ce ONU    | Profile | ONU   |   |
| ONO             | Authentication                    | ONU Global        | ONU Port    | ONU VolP  | ONU Alarm |         |       |   |
| ONU Alarm Info  |                                   | 41                |             |           |           |         |       |   |
| PON Alarm Info  | ONU Alarm Informa                 | ation             |             |           |           |         |       |   |
| Port Alarm Info | Port ID F                         | PON1              | •           |           |           |         |       |   |
| POTS Alarm Info | ONUID                             | 1                 | •           |           |           |         |       |   |
| E1 Alarm Info   |                                   |                   |             |           |           |         |       |   |
|                 | ONU Alarm                         |                   |             |           |           |         |       |   |
|                 | Alarm Type                        | Equipment Alarm   | •           |           |           |         |       |   |
|                 | Alarm Name<br>Alarm Configuration | equipn<br>disable | nent_alarm  |           |           |         |       |   |
|                 |                                   |                   |             |           |           |         |       |   |
|                 |                                   |                   |             |           |           |         |       |   |

Figure 7-8 ONU Alarm Information

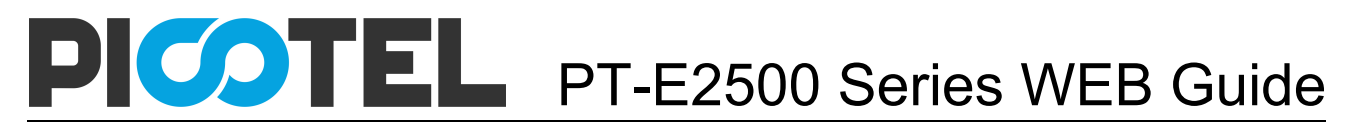

### **Chapter 8 Configuration Cases**

#### 8.1 Internet With VLAN 100

#### **OLT** configuration

#### Step 1: Create a new VLAN.

| OLT Web Managem | ent Interfa | сө          |      |             |             |             |             | admin | C> |
|-----------------|-------------|-------------|------|-------------|-------------|-------------|-------------|-------|----|
| Basic Setting   | Statu       | ıs          | Ba   | sic Setting | Application | Maintenance | ONU Profile | ON    | U  |
| Busic octaing   | VLAI        | N           | Port |             | QOS         | MAC         | Security    |       |    |
| New VLAN        | New M. A    |             |      |             |             |             |             |       |    |
| Port VLAN       | New VLA     | N           |      |             |             |             |             |       |    |
| QinQ            | VLAN ID     |             | F    | 100         | (1-4094)    |             |             |       |    |
| VLAN IP         | Descriptio  | n           | 5    | /lan100     |             |             |             |       |    |
|                 |             |             |      | Add         |             |             |             |       |    |
|                 | VLAN Table  |             |      |             |             |             |             |       |    |
|                 | VLAN ID     | Description | Edit | Delete      |             |             |             |       |    |
|                 | 1           | default     | 0    |             |             |             |             |       |    |
|                 | 960         | vlan960     | Ø    | Delete      |             |             |             |       |    |
|                 | 1000        | vlan1000    | ø    | Delete      |             |             |             |       |    |
|                 | 1001        | vlan1001    | Ø    | Delete      |             |             |             |       |    |
|                 | 1010        | vlan1010    | Ø    | Delete      |             |             |             |       |    |

#### Step 2: Add the VLAN to GE port and PON port.

| OLT Web Managem | ent Interface      |               |             |             |             | admin 🕝 |
|-----------------|--------------------|---------------|-------------|-------------|-------------|---------|
| Pasic Sotting   | Status             | Basic Setting | Application | Maintenance | ONU Profile | ONU     |
| Basic Setting   | VLAN               | Port          | QOS         | MAC         | Security    |         |
| New VLAN        |                    |               |             |             |             |         |
| Port VLAN       | Port VLAN Configur | ation         |             |             |             |         |
| QinQ            | VLAN ID            | 100           | •           |             |             |         |
| VLAN IP         | GE1                | ● None C Tag  | C Untag     |             |             |         |
|                 | GE2                | None C Tag    | C Untag     |             |             |         |
|                 | GE3                | None C Tag    | C Untag     |             |             |         |
|                 | GE4                | None C Tag    | C Untag     |             |             |         |
|                 | GE5                | ● None C Tag  | C Untag     |             |             |         |
|                 | GE6                | None C Tag    | C Untag     |             |             |         |
|                 | GE7                | None C Tag    | C Untag     |             |             |         |
|                 | GE8                | None C Tag    | C Untag     |             |             |         |
|                 | GE9                | ○ None ○ Tag  | Untag       |             |             |         |
|                 | GE10               | None C Tag    | C Untag     |             |             |         |
|                 | GE11               | None C Tag    | C Untag     |             |             |         |
|                 | GE12               | None C Tag    | C Untag     |             |             |         |
|                 | GE13               | None C Tag    | C Untag     |             |             |         |
|                 | GE14               | None C Tag    | C Untag     |             |             |         |
|                 | GE15               | None C Tag    | C Untag     |             |             |         |
|                 | GE16               | None C Tag    | C Untag     |             |             |         |
|                 | PON1               | 🔿 None 🔎 Tag  | C Untag     |             |             |         |

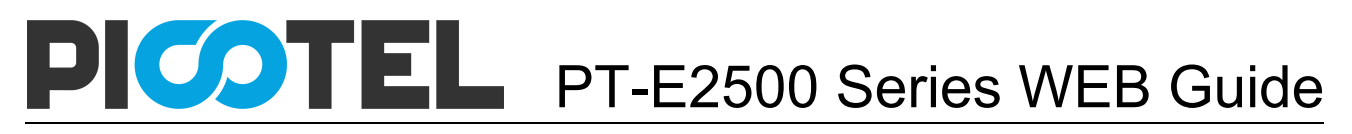

Step 3: Configure the default VLAN ID (PVID) in untag port.

| OLT Web Managem | ent Inte | erface          |              |              |                 |                 |                 |               |              |             |           |           | admir | (  |
|-----------------|----------|-----------------|--------------|--------------|-----------------|-----------------|-----------------|---------------|--------------|-------------|-----------|-----------|-------|----|
| Pasic Sotting   | \$       | Status          | E            | Basic Set    | ting            | Ар              | plication       |               | Maintena     | nce         | 0         | U Profile | 0     | NU |
| Basic Setting   |          | VLAN            |              | Port         |                 |                 | QOS             |               | MAC          |             | Secur     | rity      |       |    |
| GE Setup        | GE Con   | figuration      |              |              |                 |                 |                 |               |              |             |           |           |       |    |
| PON Setup       | GE CON   | inguration      |              |              |                 | -               |                 |               |              |             |           |           |       |    |
| Channel Group   | Port ID  |                 | GE9          |              | -               |                 |                 |               |              |             |           |           |       |    |
| Mirroring       | Descript | tion            |              |              | ]               |                 |                 |               |              |             |           |           |       |    |
| wintornig       | Admin S  | tatus           | Enable       | le C Disable |                 |                 |                 |               |              |             |           |           |       |    |
|                 | Flow Co  | ntrol           | C On G       | Off          |                 |                 |                 |               |              |             |           |           |       |    |
|                 | Isolate  | of Olexan Deal  | • Enab       | le V Disable | 1               |                 |                 |               |              |             |           |           |       |    |
|                 | Broadca  | IST STOTTE PIOL | scion 512    |              | ] (0 64-10<br>1 | Juuuuutps)      |                 |               |              |             |           |           |       |    |
|                 | Multicas | Classe Deate at | ion 0        |              | ] (0 64-10<br>] | )00000tps)      |                 |               |              |             |           |           |       |    |
|                 | Unicast  | Storm Protect   | ion 512      |              | ] (0 64-10<br>1 | 00000fps)       |                 |               |              |             |           |           |       |    |
|                 | Ingress  | Rate            | 0            |              | ] (0 32-10<br>1 | )00000kbps)     |                 |               |              |             |           |           |       |    |
|                 | Egress   | Rate            | 0            |              | ] (0 32-10<br>1 | 000000kbps)     |                 |               |              |             |           |           |       |    |
|                 | MAC Lin  | nit             | 0            |              | (0-1638         | 4)              |                 |               |              |             |           |           |       |    |
|                 | Default  | /LAN ID         | 100          |              | •               |                 |                 |               |              |             |           |           |       |    |
|                 | 0514     |                 | Submit       | Reset        |                 |                 |                 |               |              |             |           |           |       |    |
|                 | GE Info  | rmation         |              |              |                 |                 |                 |               |              |             |           |           |       |    |
|                 | Port ID  | Description     | Admin Status | Flow Control | Isolate         | Broadcast Storm | Multicast Storm | Unicast Storm | Ingress Rate | Egress Rate | MAC Limit | PVID      |       |    |
|                 | GE1      |                 | enable       | off          | enable          | 512             | 0               | 512           | 0            | 0           | 0         | 100       |       |    |
|                 | GE2      |                 | enable       | off          | enable          | 512             | 0               | 512           | 0            | 0           | 0         | 1         |       |    |
|                 | GE3      |                 | enable       | off          | enable          | 512             | 0               | 512           | 0            | 0           | 0         | 1         |       |    |
|                 | GE4      |                 | enable       | off          | enable          | 512             | 0               | 512           | 0            | 0           | 0         | 1         |       |    |
|                 | CEF      |                 | onoblo       | off          | anabla          | 510             | 0               | 510           | 0            | 0           | 0         | 4         |       |    |
|                 | GED      |                 | enable       | 011          | endble          | 012             | 0               | 512           | v            | v           | v         | <u> </u>  |       |    |

#### ONU configuration

Step 4: Choose the VLAN mode and set the PVID value.

| ONU             | Status          | Basic Setting | Application | Maintenance | e ONU Profile | ONU |
|-----------------|-----------------|---------------|-------------|-------------|---------------|-----|
| ONO             | Authentication  | ONU Global    | ONU Port    |             | ONU Alarm     |     |
| asic Info       | 10.00           |               |             |             |               |     |
| _AN             | VLAN            |               |             |             |               |     |
| ort Class       | PON ID          | PON1          | •           |             |               |     |
| Iticast VLAN    | ONU ID          | 1             | •           |             |               |     |
| Iticast Port    | ONU Port        | Port1         | -           |             |               |     |
| onitor Status   |                 |               |             |             |               |     |
| Monitor Current | VLAN Informatio | n             |             |             |               |     |
|                 | VLAN Mode       | Transparent   |             |             |               |     |
|                 | PVID Value      | 0             |             |             |               |     |
|                 | Port VLAN Value |               |             |             |               |     |
|                 |                 |               |             |             |               |     |
|                 | VLAN Configura  | tion          |             |             |               |     |
|                 | VLAN Mode       | tag           | •           |             |               |     |
|                 | PVID Value      | 100           | (1-4095)    |             |               |     |
|                 |                 |               |             |             |               |     |

#### 8.2 IPTV With VLAN 200

OLT configuration

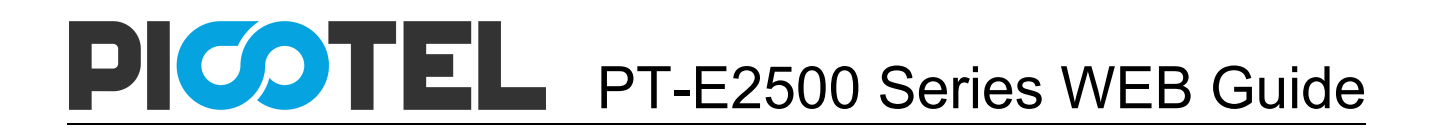

#### Step 1: Create a new VLAN.

| OLT Web Managen | nent Inte  | rface       |        |        |          |         |       |      |         |          |           | admin | G |
|-----------------|------------|-------------|--------|--------|----------|---------|-------|------|---------|----------|-----------|-------|---|
| Basic Setting   | S          | tatus       |        | Basic  | Setting  | Applica | ation | Main | tenance | ONU      | I Profile | ON    | U |
| Basic Setting   | ١          | /LAN        |        | Port   |          | QOS     | ;     | MAC  |         | Security | /         |       |   |
| New VLAN        | Nov. 10.1  |             |        |        |          |         |       |      |         |          |           |       |   |
| Port VLAN       | New VL     | AN          |        |        |          |         |       |      |         |          |           |       |   |
| QinQ            | VLAN ID    |             | 20     | 0      | (1-4094) |         |       |      |         |          |           |       |   |
| VLAN IP         | Descriptio | DN          | vla    | n200   |          |         |       |      |         |          |           |       |   |
|                 | VLAN Ta    | ible        | Au     | u      |          |         |       |      |         |          |           |       |   |
|                 | VLAN ID    | Description | Edit D | Delete |          |         |       |      |         |          |           |       |   |
|                 | 1          | default     | 0      |        |          |         |       |      |         |          |           |       |   |
|                 | 100        | vlan100     | 1      | Delete |          |         |       |      |         |          |           |       |   |
|                 | 960        | vlan960     | /      | Delete |          |         |       |      |         |          |           |       |   |
|                 | 1000       | vlan1000    | 1      | Delete |          |         |       |      |         |          |           |       |   |
|                 | 1001       | vlan1001    | 1      | Delete |          |         |       |      |         |          |           |       |   |
|                 | 1010       | vlan1010    | /      | Delete |          |         |       |      |         |          |           |       |   |
|                 |            |             |        |        |          |         |       |      |         |          |           |       |   |
|                 |            |             |        |        |          |         |       |      |         |          |           |       |   |
|                 |            |             |        |        |          |         |       |      |         |          |           |       |   |
|                 |            |             |        |        |          |         |       |      |         |          |           |       |   |
|                 |            |             |        |        |          |         |       |      |         |          |           |       |   |

#### Step 2: Add the VLAN to GE port and PON port.

| OLT Web Managen | nent Interface       |                      |             |             |             | admin 🕞 |
|-----------------|----------------------|----------------------|-------------|-------------|-------------|---------|
| Decis Cotting   | Status               | Basic Setting        | Application | Maintenance | ONU Profile | ONU     |
| ваяю зешид      | VLAN                 | Port                 | QOS         | MAC         | Security    |         |
| New VLAN        | De a MANICE - Comme  |                      |             |             |             |         |
| Port VLAN       | Port VLAN Configurat | ion                  |             |             |             |         |
|                 | VLAN ID              | 200 👻                |             |             |             |         |
| QinQ            | GE1                  | None C Tag C Untag   |             |             |             |         |
| VLAN IP         | GE2                  | None O Tag O Untag   |             |             |             |         |
|                 | GE3                  | None C Tag C Untag   |             |             |             |         |
|                 | GE4                  | None C Tag C Untag   |             |             |             |         |
|                 | GE5                  | None C Tag C Untag   |             |             |             |         |
|                 | GE6                  | ● None C Tag C Untag |             |             |             |         |
|                 | GE7                  | None ○ Tag ○ Untag   |             |             |             |         |
|                 | GE8                  | None C Tag C Untag   |             |             |             |         |
|                 | GE9                  | CNone ⊙Tag CUntag    |             |             |             |         |
|                 | GE10                 | ⊙ None ◯ Tag ◯ Untag |             |             |             |         |
|                 | GE11                 | ⊙ None ○ Tag ○ Untag |             |             |             |         |
|                 | GE12                 | ⊙ None ○ Tag ○ Untag |             |             |             |         |
|                 | GE13                 | ⊙ None ○ Tag ○ Untag |             |             |             |         |
|                 | GE14                 | ⊙ None ○ Tag ○ Untag |             |             |             |         |
|                 | GE15                 | ⊙ None ○ Tag ○ Untag |             |             |             |         |
|                 | GE16                 | ⊙ None ○ Tag ○ Untag |             |             |             |         |
|                 | PON1                 | C None ☉ Tag C Untag |             |             |             |         |
|                 | PON2                 | ⊙ None ○ Tag ○ Untag |             |             |             |         |
|                 | PON3                 | ⊙ None ○ Tag ○ Untag |             |             |             |         |
|                 | PON4                 | ⊙ None ○ Tag ○ Untag |             |             |             |         |
|                 | PON5                 | ⊙ None ○ Tag ○ Untag |             |             |             |         |
|                 | PON6                 | None C Tag C Untag   |             |             |             |         |
|                 | PON7                 | None C Tag C Untag   |             |             |             |         |

Step 3: Enable the IGMP status.

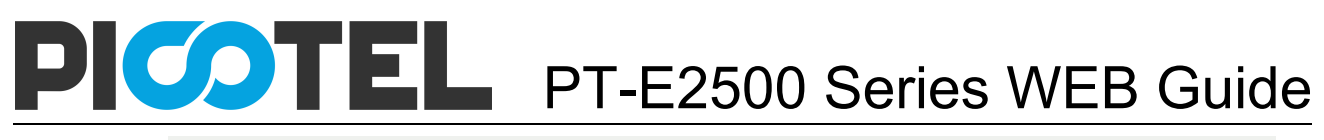

| OLT Web Managen | nent Interface             |                    |             |             |              | admin 🕞 |
|-----------------|----------------------------|--------------------|-------------|-------------|--------------|---------|
| Application     | Status                     | Basic Setting      | Application | Maintenance | ONU Profile  | ONU     |
| Application     | IGMP                       | RSTP               | ARP Proxy   | DHCP        | Static Route |         |
| Global Setup    | IGMP Configuration         |                    |             |             |              | A       |
| Port Setup      |                            |                    |             |             |              |         |
| Port User VLAN  | IGMP Status                | Enable -           |             |             |              |         |
| Port Mrouter    | Last Member Query Interval | 1 (1-255s)         |             |             |              |         |
| Static Group    | Last Member Query Respons  | e 1 (1-255s)       |             |             |              |         |
|                 | General Query Packet       | O Disable I Enable |             |             |              |         |
|                 | General Query Interval     | 125 (10-255s)      | )           |             |              |         |
|                 | Query Source IP            | 1.1.1.1            |             |             |              |         |
|                 |                            | Submit Reset       |             |             |              |         |
|                 |                            |                    |             |             |              |         |
|                 |                            |                    |             |             |              |         |
|                 |                            |                    |             |             |              |         |
|                 |                            |                    |             |             |              |         |
|                 |                            |                    |             |             |              |         |
|                 |                            |                    |             |             |              |         |
|                 |                            |                    |             |             |              |         |

#### Step 4: Add the IGMP user VLAN and group VLAN

| OLT Web Management Interface |                        |                      |             |             |              |     |  |  |  |  |
|------------------------------|------------------------|----------------------|-------------|-------------|--------------|-----|--|--|--|--|
| Application                  | Status                 | Basic Setting        | Application | Maintenance | ONU Profile  | ONU |  |  |  |  |
| Application                  | IGMP                   | RSTP                 | ARP Proxy   | DHCP        | Static Route |     |  |  |  |  |
| Global Setup                 | User VI AN Configurati | on.                  |             |             |              |     |  |  |  |  |
| Port Setup                   | USER VEAN CONTIGUTAT   |                      |             |             |              |     |  |  |  |  |
| Port User VLAN               | Port ID                | PON1 -               |             |             |              |     |  |  |  |  |
| Port Mrouter                 | Group VLAN ID          | 200 •                |             |             |              |     |  |  |  |  |
| Static Group                 |                        | Add                  |             |             |              |     |  |  |  |  |
|                              | User VLAN Table        |                      |             |             |              |     |  |  |  |  |
|                              | Port ID LISON AN ID    | Sroup VLAN ID Delete |             |             |              |     |  |  |  |  |
|                              | T OILD OSE VENUE       | STOLD Delete         |             |             |              |     |  |  |  |  |
|                              |                        |                      |             |             |              |     |  |  |  |  |
|                              |                        |                      |             |             |              |     |  |  |  |  |
|                              |                        |                      |             |             |              |     |  |  |  |  |
|                              |                        |                      |             |             |              |     |  |  |  |  |
|                              |                        |                      |             |             |              |     |  |  |  |  |
|                              |                        |                      |             |             |              |     |  |  |  |  |

#### Step 5: Add the M-router in GE port

| OLT Web Managem | nent Interface          |               |             |             |              | admin 🕞 |
|-----------------|-------------------------|---------------|-------------|-------------|--------------|---------|
| Application     | Status                  | Basic Setting | Application | Maintenance | ONU Profile  | ONU     |
| Application     | IGMP                    | RSTP          | ARP Proxy   | DHCP        | Static Route |         |
| Global Setup    | Add Multicast Router    |               |             |             |              |         |
| Port Setup      | Add multicust fronter   |               |             |             |              |         |
| Port User VLAN  | Port ID                 | GE9 •         |             |             |              |         |
| Port Mrouter    | Group VEAN ID           | Add           |             |             |              |         |
| Static Group    | Multicast Router Table  | _             |             |             |              |         |
|                 | Port ID Group VLAN ID D | elete         |             |             |              |         |
|                 |                         |               |             |             |              |         |
|                 |                         |               |             |             |              |         |
|                 |                         |               |             |             |              |         |
|                 |                         |               |             |             |              |         |
|                 |                         |               |             |             |              |         |
|                 |                         |               |             |             |              |         |
|                 |                         |               |             |             |              |         |

#### ONU configuration

Step 6: Choose the VLAN mode and set the PVID value.

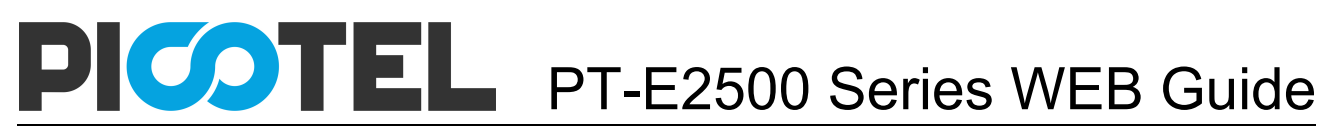

| OLT Web Manager | ment Interface          |               |                              |             |             | admin 🕞 |
|-----------------|-------------------------|---------------|------------------------------|-------------|-------------|---------|
| ONU             | Status                  | Basic Setting | Application                  | Maintenance | ONU Profile | ONU     |
| ONO             | Authentication          | ONU Global    | ONU Port                     |             | ONU Alarm   |         |
| Basic Info      |                         |               |                              |             |             |         |
| VLAN            | VLAN                    |               |                              |             |             |         |
| Port Class      | PON ID                  | PON1 ·        |                              |             |             |         |
| Multicast VLAN  | ONU ID                  | 2 •           |                              |             |             |         |
| Multicast Port  | ONU Port                | Port1 -       |                              |             |             |         |
| Monitor Status  |                         |               |                              |             |             |         |
| Monitor Current | VLAN Information        |               |                              |             |             |         |
|                 |                         |               |                              |             |             |         |
|                 | VLAN Mode               |               |                              |             |             |         |
|                 | PVID Value              | 0             |                              |             |             |         |
|                 | Port VLAN Value         |               |                              |             |             |         |
|                 |                         |               |                              |             |             |         |
|                 | VLAN Configurati        | on            |                              |             |             |         |
|                 | VLAN Mode<br>PVID Vlaue | tag<br>200    | <ul> <li>(1_4095)</li> </ul> |             |             |         |
|                 |                         | Commit        | (. 1000)                     |             |             |         |

#### Step 7: Configuration multicast VLAN

| OLT Web Manage  | ment Interface    |                |             |             |             | admin 🕞     |
|-----------------|-------------------|----------------|-------------|-------------|-------------|-------------|
|                 | Status            | Basic Setting  | Application | Maintenance | ONU Profile | ONU         |
| ONO             | Authentication    | ONU Global     | ONU Port    | ONU VolP    | ONU Alarm   | ONU Private |
| Basic Info      | Multi-est MI AN   |                |             |             |             |             |
| VLAN            | MUTUCAST VLAN     |                |             |             |             |             |
| Port Class      | PONID             | PON1 -         |             |             |             |             |
| Multicast VLAN  | ONUID             | 2 -            | 1           |             |             |             |
| Multicast Port  | ONU Port          | Port1 -        |             |             |             |             |
| Monitor Status  |                   |                |             |             |             |             |
| Monitor Current | Multicast VLAN Co | nfiguration    |             |             |             |             |
|                 | Multicast VLAN    | 200 (1-<br>Add | 4095)       |             |             |             |
|                 | Multicast VLAN De | elete          |             |             |             |             |
|                 | Clear             |                |             |             |             |             |
|                 |                   |                |             |             |             |             |
|                 |                   |                |             |             |             |             |

#### Step 8: Configure the IGMP VLAN tagstrip mode

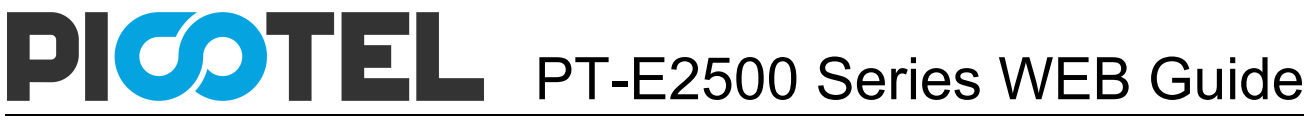

| OLT Web Managem | ent Interface                      |                        |             |             |             | admin 🖙     |  |  |  |
|-----------------|------------------------------------|------------------------|-------------|-------------|-------------|-------------|--|--|--|
| ONU             | Status                             | Basic Setting          | Application | Maintenance | ONU Profile | ONU         |  |  |  |
| ONO             | Authentication                     | ONU Global             | ONU Port    |             | ONU Alarm   | ONU Private |  |  |  |
| Basic Info      |                                    |                        |             |             |             |             |  |  |  |
| VLAN            | Multicast Port                     |                        |             |             |             |             |  |  |  |
| Port Class      | PONID                              | PON1 -                 |             |             |             |             |  |  |  |
| Multicast VLAN  | ONU ID                             | 2 -                    |             |             |             |             |  |  |  |
| Multicast Port  | ONU Port                           | Port1 -                |             |             |             |             |  |  |  |
| Monitor Status  |                                    |                        |             |             |             |             |  |  |  |
| Monitor Current | Multicast Max Gro                  | oup                    |             |             |             |             |  |  |  |
|                 | Multicast Max Group 64 (0-4096)    |                        |             |             |             |             |  |  |  |
|                 | Multicast Port Info                | ormation               |             |             |             |             |  |  |  |
|                 | Tagstrip Mode                      | no strip               |             |             |             |             |  |  |  |
|                 | Tagstrip Value                     |                        |             |             |             |             |  |  |  |
|                 | Multicast Port Co<br>Tagstrip Mode | nfiguration<br>Strip - |             |             |             |             |  |  |  |

#### 8.3 VoIP With VLAN 300

#### **OLT** Configuration

#### Step 1: Create a new VLAN

| OLT Web Managem       | nent Interfa | ce          |      |             |             |           |     |             | admin | C> |
|-----------------------|--------------|-------------|------|-------------|-------------|-----------|-----|-------------|-------|----|
| Basic Setting         | Statu        | ıs          | Ba   | sic Setting | Application | Maintenar | nce | ONU Profile | ON    | U  |
| Basic Octaing         | VLA          | N           | Port |             | QOS         | MAC       |     | Security    |       |    |
| New VLAN<br>Port VLAN | New VLA      | N           |      |             |             |           |     |             |       |    |
| QinQ                  | VLAN ID      |             |      | 300         | (1-4094)    |           |     |             |       |    |
| VLAN IP               | Descriptio   | n           | 5    | /lan300     |             |           |     |             |       |    |
|                       | VLAN Tab     | ble         |      | Add         |             |           |     |             |       |    |
|                       | VLAN ID      | Description | Edit | Delete      |             |           |     |             |       |    |
|                       | 1            | default     | 0    |             |             |           |     |             |       |    |
|                       | 100          | vlan100     | ø    | Delete      |             |           |     |             |       |    |
|                       | 200          | vlan200     | ø    | Delete      |             |           |     |             |       |    |
|                       | 960          | vlan960     | ø    | Delete      |             |           |     |             |       |    |
|                       | 1000         | vlan1000    | ø    | Delete      |             |           |     |             |       |    |
|                       | 1001         | vlan1001    | Ø    | Delete      |             |           |     |             |       |    |
|                       | 1010         | vlan1010    | ø    | Delete      |             |           |     |             |       |    |

Step 2: Add the VLAN to GE port and PON port.

| OLT Web Management Interface |                  |                |             |             |             |     | <b>C</b> > |
|------------------------------|------------------|----------------|-------------|-------------|-------------|-----|------------|
| Basic Setting                | Status           | Basic Setting  | Application | Maintenance | ONU Profile | ONU |            |
|                              | VLAN             | Port           | QOS         | MAC         | Security    |     |            |
| New VLAN                     | Port VLAN Config | juration       |             |             |             |     |            |
| Port VLAN                    |                  | 300            |             |             |             |     |            |
| QinQ                         | GE1              | None C Tag (   | Unter       |             |             |     |            |
| VLAN IP                      | GE2              | None O Tag O   | Untag       |             |             |     |            |
|                              | GE3              | None C Tag     | Untag       |             |             |     |            |
|                              | GE4              | ● None C Tag C | Untag       |             |             |     |            |
|                              | GE5              | ● None C Tag C | Untag       |             |             |     |            |
|                              | GE6              | ● None C Tag C | Untag       |             |             |     |            |
|                              | GE7              | ⊙ None C Tag C | ੇ Untag     |             |             |     |            |
|                              | GE8              | ● None C Tag C | ି Untag     |             |             |     |            |
|                              | GE9              | ○ None © Tag O | Untag       |             |             |     |            |
|                              | GE10             | ● None C Tag C | ั Untag     |             |             |     |            |
|                              | GE11             | ● None C Tag C | 0 Untag     |             |             |     |            |
|                              | GE12             | ● None C Tag C | 0 Untag     |             |             |     |            |
|                              | GE13             | ● None C Tag C | 0 Untag     |             |             |     |            |
|                              | GE14             | ● None C Tag C | ੇ Untag     |             |             |     |            |
|                              | GE15             | None C Tag C   | ି Untag     |             |             |     |            |
|                              | GE16             | None C Tag C   | Untag       |             |             |     |            |
|                              | PON1             | O None  Tag  C | ੇ Untag     |             |             |     |            |

#### **ONU** Configuration

#### Step 3: Configure the VoIP global parameter

| OLT Web Manage | ement Interface     |                         |                 |             |             | admin 🕝     |  |  |  |
|----------------|---------------------|-------------------------|-----------------|-------------|-------------|-------------|--|--|--|
| ONU            | Status              | Basic Setting           | Application     | Maintenance | ONU Profile | ONU         |  |  |  |
| ONO            | Authentication      | ONU Global              | ONU Port        | ONU VolP    | ONU Alarm   | ONU Private |  |  |  |
| Basic Info     |                     |                         |                 |             |             |             |  |  |  |
| Global         | Choose ONU          |                         |                 |             |             |             |  |  |  |
| H248 Global    | PONID               | PON5                    | •               |             |             |             |  |  |  |
| H248 POTS      | ONUID               | 9                       | -               |             |             |             |  |  |  |
| SIP Global     |                     |                         |                 |             |             |             |  |  |  |
| SIP POTS       | Global Parameter C  | Global Parameter Config |                 |             |             |             |  |  |  |
| Fax Modem      | Voice IP Mode       | Static_IP               | •               |             |             |             |  |  |  |
| IAD Oper       | Tagged Flag         | Tag                     | •               |             |             |             |  |  |  |
|                | Voice Priority      | 7                       | (0-7)           |             |             |             |  |  |  |
|                | Voice Clent VLAN    | 300                     | (0-4095)        |             |             |             |  |  |  |
|                | Voice Service VLAN  | 300                     | (0-4095)        |             |             |             |  |  |  |
|                | IAD IP Adress       | 192.168.3               | 3.123 (x.x.x.x) |             |             |             |  |  |  |
|                | IAD Net Mask        | 255.255.2               | 255.0 (x.x.x.x) |             |             |             |  |  |  |
|                | IAD Default Gateway | 192.168.3               | 3.1 (x.x.x.x)   |             |             |             |  |  |  |
|                |                     | Commit                  |                 |             |             |             |  |  |  |
|                |                     |                         |                 |             |             |             |  |  |  |
|                |                     |                         |                 |             |             |             |  |  |  |
|                |                     |                         |                 |             |             |             |  |  |  |

#### Step 4: Setup the sip configuration

| OLT Web Management Interface |                       |                   |             |             |             |             |  |
|------------------------------|-----------------------|-------------------|-------------|-------------|-------------|-------------|--|
| ONU                          | Status                | Basic Setting     | Application | Maintenance | ONU Profile | ONU         |  |
|                              | Authentication        | ONU Global        | ONU Port    |             | ONU Alarm   | ONU Private |  |
| Basic Info                   | ONU ID                | 4                 | •           |             |             |             |  |
| Global                       |                       | _                 |             |             |             |             |  |
| H248 Global                  | SIP Parameter Con     | fig               |             |             |             |             |  |
| H248 POTS                    | Heartbeat Switch      | Enable            | -           |             |             |             |  |
| SIP Global                   | Heartbeat Cycle       | 30                | (1-65535)   |             |             |             |  |
| SIP POTS                     | Heartbeat Count       | 1                 | (1-65535)   |             |             |             |  |
| Fax Modem                    | SIP Register Interval | 0                 | (0-65535)   |             |             |             |  |
| IAD Oper                     | Manage Port           | 5060              | (1-65535)   |             |             |             |  |
|                              | Out Bound Service IP  | 0.0.0.0           |             |             |             |             |  |
|                              | Out Bound Service P   | ort 5060          | (0-65535)   |             |             |             |  |
|                              | SIP Proxy Service IP  | 192.16            | 8.3.45      |             |             |             |  |
|                              | SIP Proxy Service Po  | ort 5060          | (1-65535)   |             |             |             |  |
|                              | Backup SIP Proxy Se   | rvice lp 192.16   | 8.3.45      |             |             |             |  |
|                              | Backup SIP Proxy Se   | ervice Port 5060  | (1-65535)   |             |             |             |  |
|                              | SIP Register Service  | IP 192.16         | 8.3.45      |             |             |             |  |
|                              | SIP Register Service  | Port 5060         | (1-65535)   |             |             |             |  |
|                              | Backup SIP Register   | Service IP 192.16 | 8.3.45      |             |             |             |  |
|                              | Backup SIP Register   | Service Port 5060 | (0-65535)   |             |             |             |  |
|                              |                       | Comn              | nit         |             |             |             |  |

#### Step 5: Fill in the user account and password

| OLT Web Manager | nent Interface     |                           |          |             |             | admin 🕝     |
|-----------------|--------------------|---------------------------|----------|-------------|-------------|-------------|
| ONU             | Status             | Basic Setting Application |          | Maintenance | ONU Profile | ONU         |
| ONO             | Authentication     | ONU Global                | ONU Port |             | ONU Alarm   | ONU Private |
| Basic Info      |                    |                           |          |             |             |             |
| Global          | Choose ONU         |                           |          |             |             |             |
| H248 Global     | PONID              | PON5                      | -        |             |             |             |
| H248 POTS       | ONUID              | 5                         | •        |             |             |             |
| SIP Global      | ONU VoIP Port      | Pots1                     | •        |             |             |             |
| SIP POTS        |                    |                           |          |             |             |             |
| Fax Modem       |                    |                           |          |             |             |             |
| IAD Oper        | SIP User Parameter | Config                    |          |             |             |             |
|                 | User Account       | 12345678                  | 3        |             |             |             |
|                 | User name          | 12345678                  | 3        |             |             |             |
|                 | User Password      | 0000000                   | )        |             |             |             |
|                 |                    | commit                    |          |             |             |             |
|                 |                    |                           |          |             |             |             |
|                 |                    |                           |          |             |             |             |
|                 |                    |                           |          |             |             |             |
|                 |                    |                           |          |             |             |             |